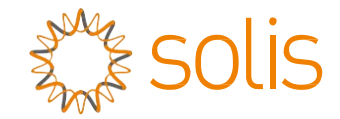

## Inversor trifásico Solis

s5-GC(25-50)K Manual de instalación y funcionamiento

Ver 1. 1

Ginlong Technologies Co., Ltd.

No. 57 Jintong Road, Binhai Industrial Park, Xiangshan, Ningbo,

Zhejiang, 315712, P.R.China.

Tel: +86 (0)574 6578 1806

Fax: +86 (0)574 6578 1606

Email:info@ginlong.com

Web:www.ginlong.com

En caso de discrepancias en este manual de usuario, por favor, adhiérase a los productos reales.

Si encuentra algún problema en el inversor, por favor, averigüe el S/N del inversor y póngase en contacto con nosotros. Trataremos de responder a su pregunta lo antes posible.

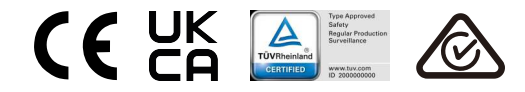

Ginlong Technologies Co., Ltd.

## Contenido

| 1. | Introducción |                                          |     |  |  |
|----|--------------|------------------------------------------|-----|--|--|
|    | 1.1          | Descripción del producto                 | 2   |  |  |
|    | 1.2          | Packaging                                | 3   |  |  |
| 2. | Ins          | Instrucciones de seguridad               |     |  |  |
|    | 2.1          | Símbolos de seguridad                    | 4   |  |  |
|    | 2.2          | Instrucciones generales de seguridad     | 4   |  |  |
|    | 2.3          | Aviso de uso                             | 5   |  |  |
|    | 2.4          | Aviso de eliminación                     | . 5 |  |  |
| 3. | Vis          | ón general                               | . 6 |  |  |
|    | 3.1          | Pantalla del panel frontal               | 6   |  |  |
|    | 3.2          | Luces LED indicadoras de estado          | 6   |  |  |
|    | 3.3          | Teclado                                  | 6   |  |  |
|    | 3.4          | LCD                                      | 6   |  |  |
| 4. | Ма           | nipulación y almacenamiento de productos | . 7 |  |  |
|    | 4.1          | Manipulación del producto                | 7   |  |  |
|    | 4.2          | Almacenamiento de producto               | 8   |  |  |
| 5. | Ins          | alación                                  | . 9 |  |  |
|    | 5.1          | Seleccione la ubicación del inversor     | . 9 |  |  |
|    | 5.2          | Montaje del inversor                     | .11 |  |  |
|    | 5.3          | Conexiones eléctricas                    | .13 |  |  |
| 6. | Inic         | io y parada                              | 26  |  |  |
|    | 6.1          | Inicio del inversor                      | 26  |  |  |
|    | 6.2          | Parada del inversor                      | 26  |  |  |
| 7. | Fur          | ncionamiento                             | 27  |  |  |
|    | 7.1          | Menú principal                           | .27 |  |  |
|    | 7.2          | Información                              | 27  |  |  |
|    | 7.3          | Ajustes                                  | .29 |  |  |
|    | 7.4          | Información avanzada                     | 30  |  |  |
|    | 7.5          | Ajustes avanzados                        | 33  |  |  |
|    | 7.6          | Función AFCI                             | 44  |  |  |
| 8. | Ма           | ntenimiento                              | 45  |  |  |
| 9. | Re           | solución de problemas                    | 46  |  |  |
| 10 | . Esp        | pecificaciones                           | 49  |  |  |
| 11 | An           | exo                                      | 50  |  |  |
|    | 11.1         | Guía de selección de normas de red       | 59  |  |  |
|    |              |                                          |     |  |  |

## 1. Introducción

### 1.1 Descripción del producto

El inversor trifásico Solis S5 es adecuado para proyectos fotovoltaicos a gran escala. Este manual cubre los modelos de inversores indicados a continuación: S5-GC25K, S5-GC30K, S5-GC33K, S5-GC36K, S5-GC40K, S5-GC40K-HV, S5-GC50K-HV, S5-GC15K-LV, S5-GC20K-LV, S5-GC23K-LV

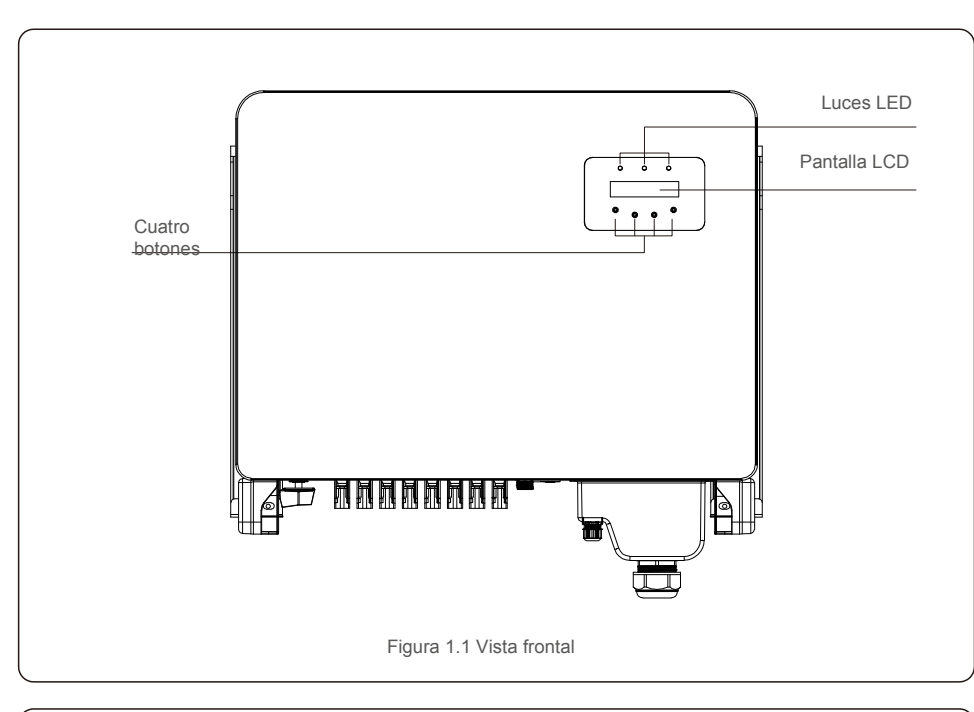

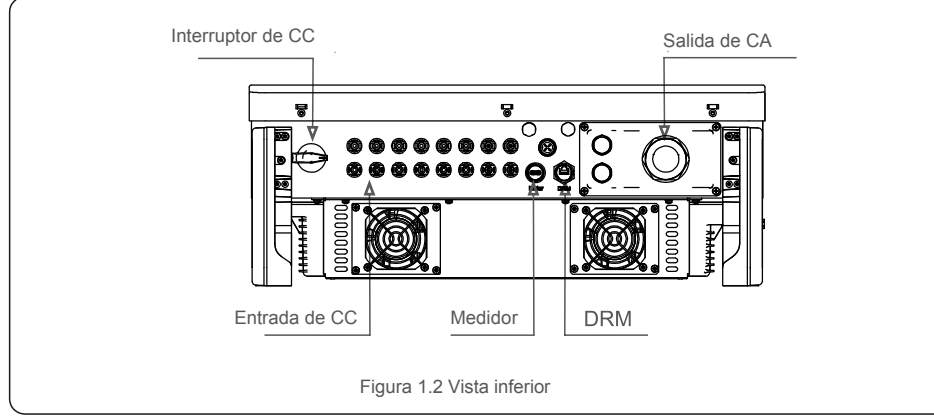

### 1.2 Embalaje

Cuando reciba el inversor, asegúrese de que todas las piezas enumeradas a continuación estén incluidas:

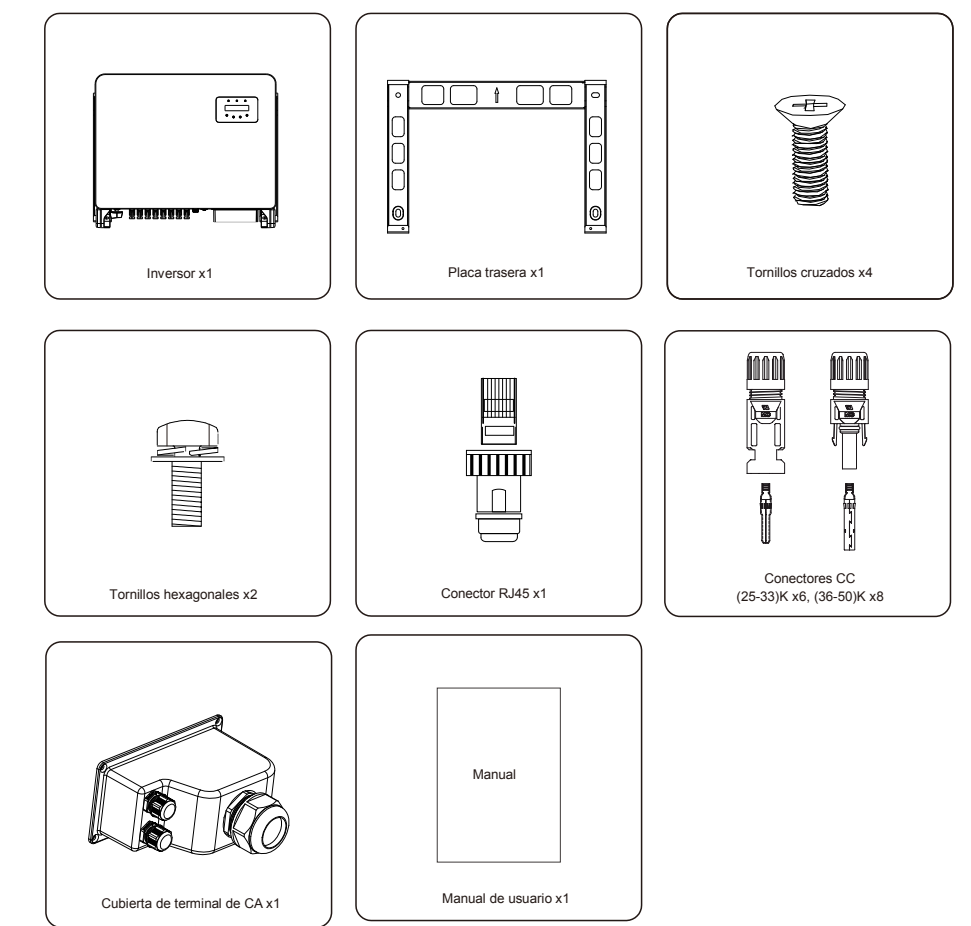

Si falta algo, comuníquese con su distribuidor Solis local.

## 2. Instrucciones de seguridad

## 2.Instrucciones de seguridad

### 2.1 Símbolos de seguridad

#### ADVERTENCIA:

información de seguridad, se enumeran a continuación:

El símbolo ADVERTENCIA indica instrucciones de seguridad importantes que, si no se siguen correctamente, podrían provocar lesiones graves o la muerte.

Los símbolos de seguridad utilizados en este manual, que destacan los posibles riesgos de seguridad e importante

#### NOTA: El símb

El símbolo NOTA indica instrucciones de seguridad importantes que, si no se siguen correctamente, podrían provocar daños o la destrucción del inversor.

#### PRECAUCIÓN:

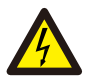

El símbolo PRECAUCIÓN, RIESGO DE descarga eléctrica indica instrucciones de seguridad importantes que, si no se siguen correctamente, podrían provocar descargas eléctricas.

#### PRECAUCIÓN:

El símbolo PRECAUCIÓN, SUPERFICIE CALIENTE indica instrucciones de seguridad que, si no se siguen correctamente, podrían provocar quemaduras.

#### 2.2 Instrucciones generales de seguridad

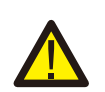

#### ADVERTENCIA:

No conecte el campo fotovoltaico positivo (+) o negativo (-) a tierra; podría causar serios daños al inversor.

#### ADVERTENCIA:

Las instalaciones eléctricas deben realizarse de acuerdo con las normas de seguridad eléctrica locales y nacionales.

#### ADVERTENCIA:

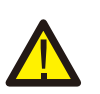

Para reducir el riesgo de incendio, se requieren dispositivos de protección de sobrecarga de circuito derivado (OCPD) para los circuitos conectados al inversor. El OCPD CC se instalará según los requerimientos locales. Todos los conductores del circuito de salida y fuente fotovoltaica deben tener desconectadores que cumplan con el Artículo 690, Parte II del NEC. Todos los inversores trifásicos Solis cuentan con un interruptor de CC integrado.

#### PRECAUCIÓN:

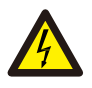

Se corre el riesgo de una descarga eléctrica. No retirar la tapa. No hay piezas en el dispositivo que el usuario pueda reparar. Solicitar el servicio a técnicos de servicio cualificados y acreditados.

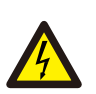

#### PRECAUCIÓN:

La matriz fotovoltaica (paneles solares) suministra un voltaje de corriente continua cuando se expone a la luz.

#### PRECAUCIÓN:

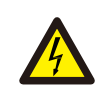

Riesgo de descarga eléctrica por la energía almacenada en los condensadores del inversor.

No retire la cubierta hasta 15 minutos después de haber desconectado todas las fuentes de suministro, y esto solo puede hacerlo un técnico de servicio. La garantía puede quedar anulada si se quita la cubierta sin autorización.

#### PRECAUCIÓN:

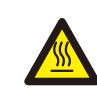

La temperatura de la superficie del inversor puede exceder los 75 °C (167F). Para evitar el riesgo de quemaduras, NO toque la superficie cuando el inversor esté en funcionamiento. El inversor debe instalarse fuera del alcance de los niños.

#### 2.3 Aviso de uso

El inversor se ha construido de acuerdo con las directrices técnicas y de seguridad aplicables. Utilice el inversor SOLO en instalaciones que cumplan las siguientes especificaciones:

- 1. Se requiere instalación permanente.
- 2. La instalación eléctrica debe cumplir con todos los reglamentos y normas aplicables.
- 3. El inversordebe instalarse de acuerdo con las instrucciones indicadas en este manual.
- 4. El inversor debe instalarse de acuerdo con las especificaciones técnicas correctas.
- 5. Para poner en marcha el inversor, el interruptor principal de suministro de red (CA) debe estar encendido antes de que se encienda el aislador de CC del panel solar. Para detener el inversor, el interruptor principal de suministro de red (CA) debe apagarse antes de que se apague el aislador de CC del panel solar.

#### 2.4 Aviso de eliminación

Este producto no debe eliminarse con los residuos domésticos. Se debe separar y llevar a un punto de recogida adecuado para permitir el reciclaje y evitar posibles impactos en el medio ambiente y la salud humana. Deben respetarse las normas locales de gestión de residuos.

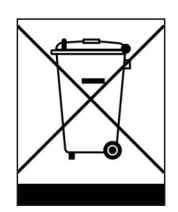

## 3. Descripción general

#### 3.1 Pantalla del panel frontal

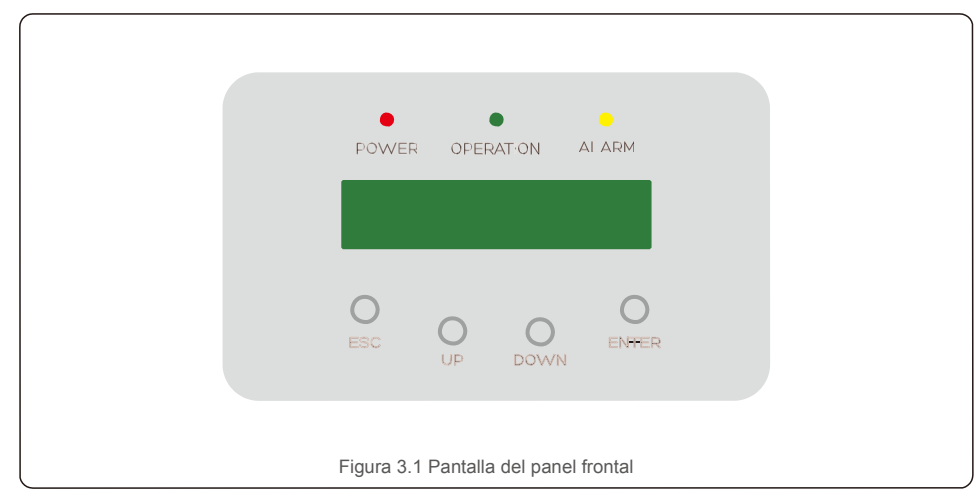

#### 3.2 Luces LED indicadoras de estado

|   | Luz          | la luz       | Descripción                                         |
|---|--------------|--------------|-----------------------------------------------------|
| 1 | ALIMENTACIÓN | ENCENDIDO    | El inversor puede detectar CC.                      |
|   |              | OFF          | Sin alimentación de CC o baja potencia de CC.       |
| 2 |              | ENCENDIDO    | El inversor funciona correctamente.                 |
|   |              | OFF          | El inversor se ha detenido para suministrar energía |
|   |              | INTERMITENTE | El inversor se está iniciando.                      |
| 3 | ALARMA       | ENCENDIDO    | Se detecta una condición de alarma o fallo.         |
|   |              | OFF          | El inversor funciona sin fallos ni alarmas          |

#### 3.3 Teclado

Hay cuatro teclas en el panel frontal del inversor (de izquierda a derecha): teclas ESC, UP, DOWN y INTRO. El teclado se utiliza para:

 Desplazarse por las opciones mostradas (las teclas UP y DOWN); acceder a modificar la configuración ajustable (las teclas ESC y INTRO).

### 3.4 LCD

La pantalla de cristal líquido (LCD) de dos líneas se encuentra en el panel frontal del inversor, que muestra la siguiente información:

. Mensajes de servicio para el operador;

- Estado y datos de funcionamiento del inversor;
- Mensajes de alarma e indicaciones de avería.

### 4.1 Manipulación del producto

Revise las instrucciones a continuación para manipular el inversor:

1. Los círculos rojos de abajo indican recortes en el paquete del producto. Empuje los recortes para formar asas con el fin de mover el inversor (consulte la Figura 4.1).

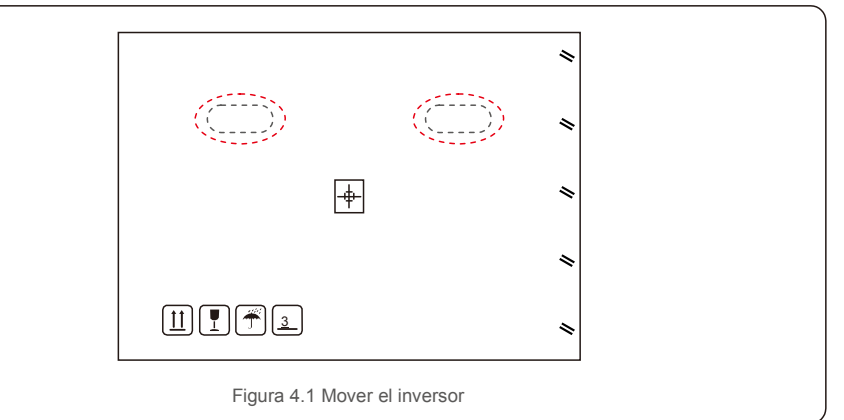

2. Abrir la caja. Posteriormente, dos personas agarran ambos lados del inversor a través del área indicada con la línea de puntos. (ver figura 4.2).

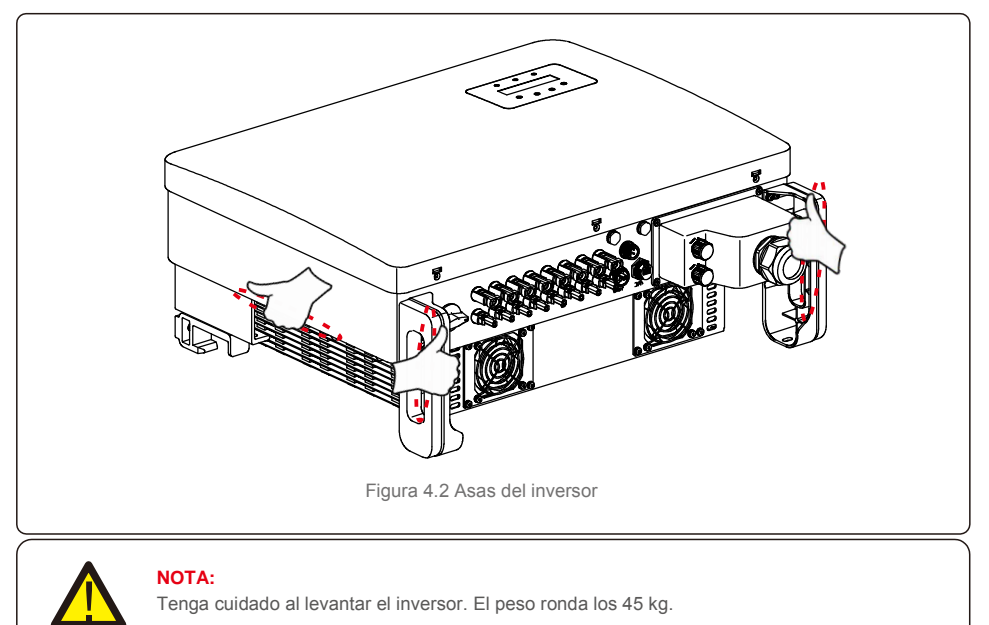

#### 4.2 Almacenamiento del producto

Si el inversor no se instala inmediatamente, las instrucciones de almacenamiento y las condiciones ambientales son las siguientes:

- Use la caja original para embalar el inversor, selle con cinta adhesiva y con el desecante dentro de la caja.
- Almacene el inversor en un lugar limpio y seco, sin polvo y sin suciedad.
- La temperatura de almacenamiento debe estar entre -40 y 70 °C y la humedad debe estar entre 0 y 95 %, sin condensación.
- No apile más de tres (3) inversores en altura.
- Mantenga la(s) caja(s) lejos de materiales corrosivos para evitar daños a la carcasa del inversor.
- Inspeccione el embalaje periódicamente. Si el embalaje está dañado (mojado, daños por plagas, etc.), devuelva el inversor a su embalaje inmediatamente.
- Almacene el/los inversor/es sobre una superficie plana y dura, no inclinada ni boca abajo.
- Tras un almacenamiento prolongado, el inversor debe ser examinado y probado completamente por personal técnico o de servicio cualificado antes de su uso.
- Para volver a poner en marcha el equipo después de un largo período de inactividad es necesario inspeccionarlo y, en algunos casos, será necesario eliminar el óxido y el polvo que se haya acumulado en el interior del equipo.

#### 5.1 Seleccione una ubicación para el inversor

Para seleccionar una ubicación para el inversor, se deben considerar los siguientes criterios:

#### ADVERTENCIA: Riesgo de incendio

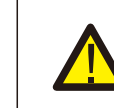

A pesar de la construcción cuidadosa, los dispositivos eléctricos pueden causar incendios.

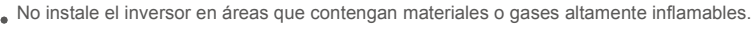

- No instale el inversor en atmósferas potencialmente explosivas.
- No lo instale en pequeños espacios cerrados donde el aire no pueda circular libremente. Para evitar el sobrecalentamiento, asegúrese siempre de que el flujo de aire alrededor del inversor no esté bloqueado.
- La exposición a la luz solar directa aumentará la temperatura operativa del inversor y puede provocar una limitación de la potencia de salida. Ginlong recomienda que se instale el inversor de tal forma que se eviten la luz solar directa o la lluvia.
- Para evitar el sobrecalentamiento, se debe considerar la temperatura ambiente del aire al elegir la ubicación de instalación del inversor. Ginlong recomienda usar un parasol que minimice la luz solar directa cuando la temperatura ambiente alrededor de la unidad excede los 40 °C/104 °F.

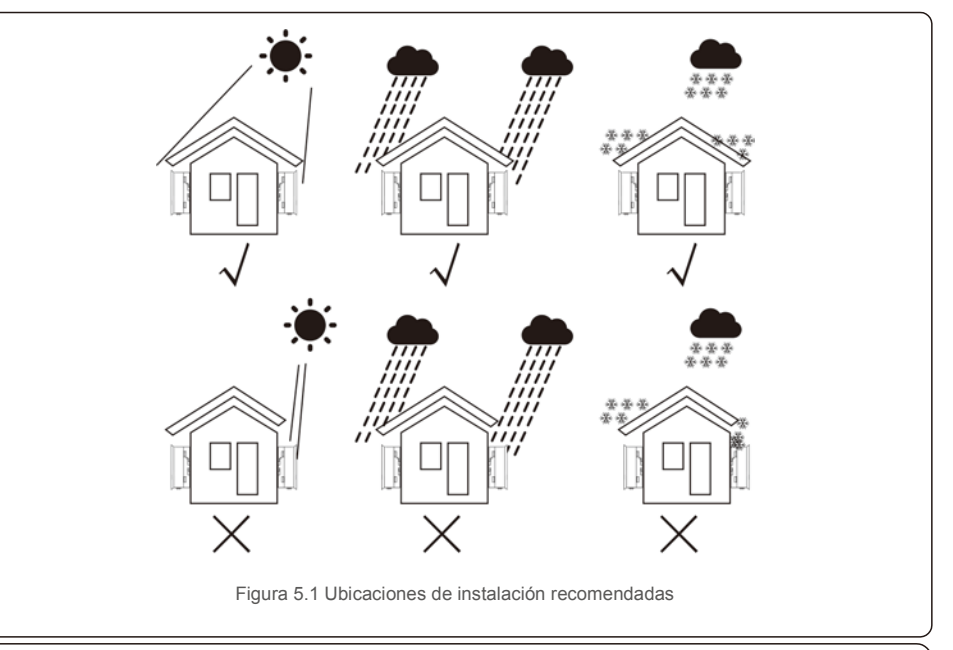

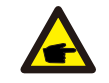

NOTA: No se debe almacenar ni colocar nada encima o contra el inversor.

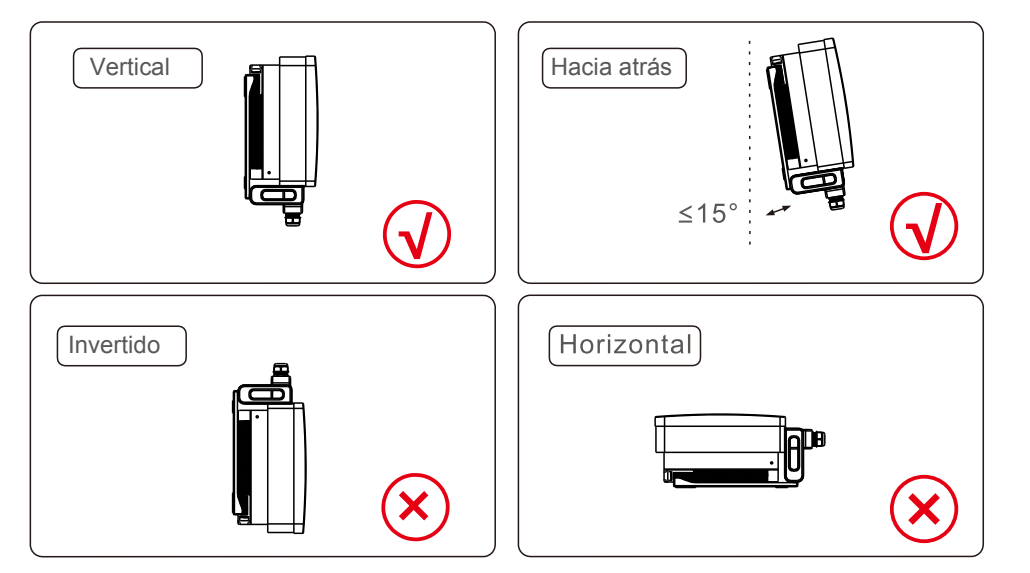

- Instálelo en una superficie o estructura vertical capaz de soportar el peso.
- Instale el inversor verticalmente. Si el inversor no puede montarse verticalmente, puede inclinarse hacia atrás hasta 15 grados desde la vertical.
- Si se instalan varios inversores en el sitio, se debe mantener un espacio libre mínimo de 500 mm entre cada inversor y todos los demás equipos montados. La parte inferior del inversor debe estar al menos a 500 mm del suelo. Ver Figura 5.2.
- Se debe considerar la visibilidad de las luces indicadoras de estado LED y la pantalla LCD.

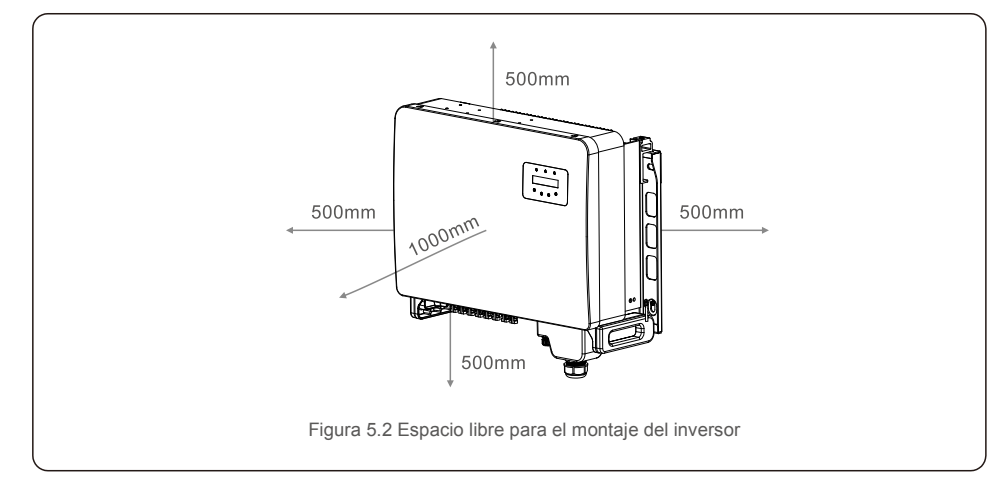

5.2 Montaje del inversor Tamaño de la placa colgante trasera:

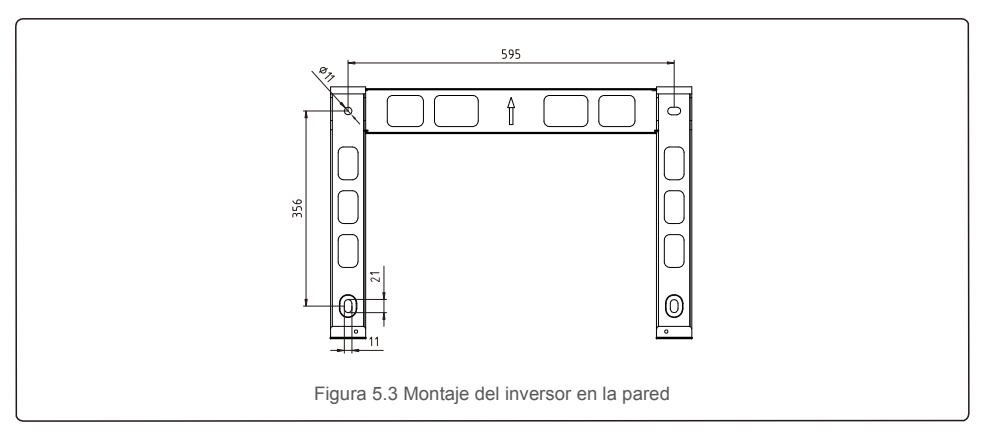

Consulte la figura 5.4 y la figura 5.5. El inversor debe montarse verticalmente. Los pasos para montar el inversor se enumeran a continuación.

- Consulte la Figura 5.4. Los orificios para el perno de expansión según el diámetro del orificio del soporte (M10\*70), utilizando la perforación de percusión con el taladro de 10 mm, deben permanecer verticalmente en la pared. El taladro debe estar en disposición vertical en la pared. La profundidad de todos las perforaciones es de 60 mm.
- Asegúrese de que el soporte esté horizontal. Asegúrese de que los orificios de montaje (en la figura 5.4) estén marcados correctamente. Taladre los agujeros en la pared con sus marcas.
- 3. Utilice los tornillos de expansión adecuados para fijar el soporte a la pared.

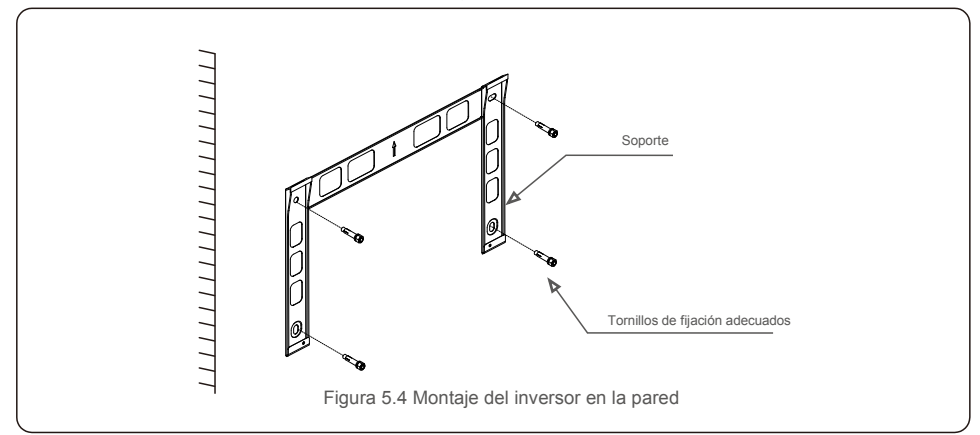

ADVERTENCIA:

El inversor debe montarse verticalmente.

4. Levante el inversor y cuélguelo en el soporte. Después, deslícelo hacia abajo para asegurarse de que coincidan perfectamente.

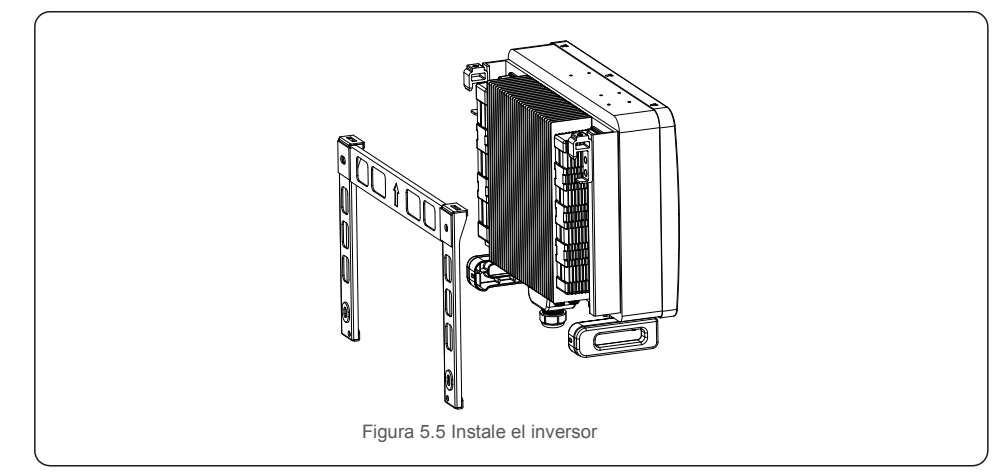

5. Si la posición de instalación es alta, el inversor no se puede montar directamente en la placa de montaje y el cable de elevación se iza a través de los dos orificios de elevación.

(El cable debe cumplir con los requisitos de soporte de carga de este producto).

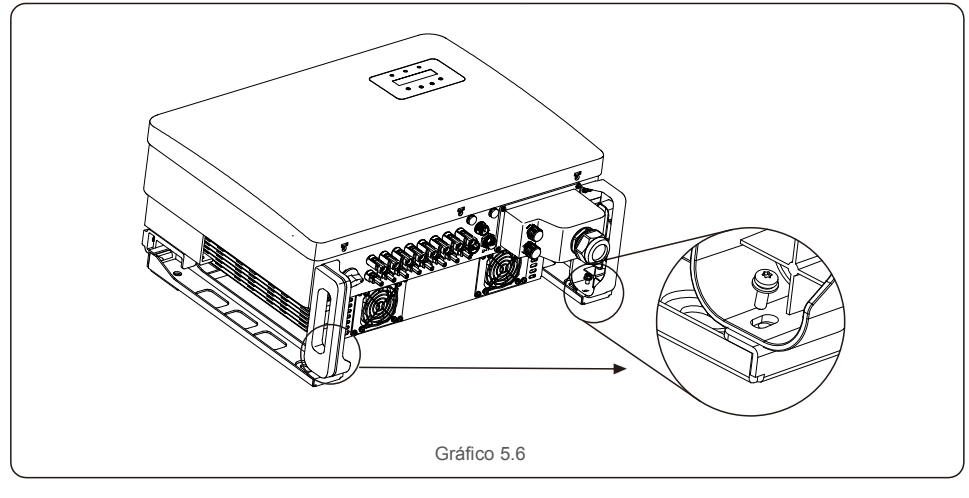

#### 5.3 Conexiones eléctricas

El inversor diseña un terminal de conexión rápida, por lo que la cubierta superior no necesita abrirse durante la conexión eléctrica. La señal pertinente se encuentra en la parte inferior del inversor, como se muestra a continuación en la tabla 3.1. Todas las conexiones eléctricas se ajustan al estándar local o nacional.

| CC 1~CC 8 | Terminal de entrada CC      |
|-----------|-----------------------------|
| ENCENDIDO | Apague el interruptor de CC |
| OFF       | Apague el interruptor de CC |
| COM1      | Puerto COM para monitoreo   |
| MEDIDOR   | Puerto COM para medidor     |
| DRM       | Puerto COM para DRM         |
|           |                             |

La conexión eléctrica del inversor debe seguir los pasos que se detallan a continuación:

- 1. Desconecte el interruptor principal de alimentación de la red (ac).
- 2. Desconecte el aislador de CC.
- 3. Conecte el inversor a la red.
- 4. Monte el conector de entrada fotovoltaica al inversor.

### 5.3.1 Puesta a tierra

Para proteger eficazmente el inversor, se deben realizar dos métodos de conexión a tierra. Conectar el cable de conexión a tierra de CA (consulte el sección 5.3.3) Conecte el terminal de tierra externo.

Para conectar el terminal de conexión a tierra en el disipador de calor, siga los siguientes pasos:

 Prepare el cable de conexión a tierra: se recomienda usar el cable (≥16 mm<sup>2</sup>) con núcleo de cobre para exteriores.

2. Prepare los terminales OT: M6.

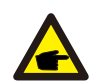

Importante:

En el caso de varios inversores en paralelo, todos los inversores deben estar conectados al mismo punto de tierra para eliminar la posibilidad de que exista un potencial de tensión entre las tierras de los inversores.

3. Pele el aislamiento del cable de tierra a una longitud adecuada (consulte la figura5.7).

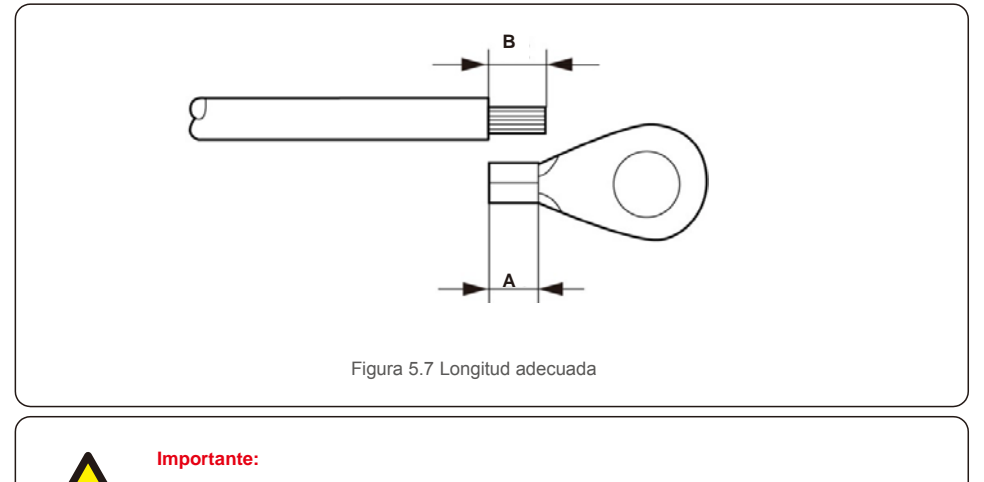

B (longitud de pelado del aislamiento) es 2 mm~3 mm más largo que A (área de crimpado de terminal de cable OT).

4. Inserte el cable pelado en el área de crimpado del terminal OT y use la abrazadera hidráulica para crimpar el terminal al cable (consulte la figura 5.8).

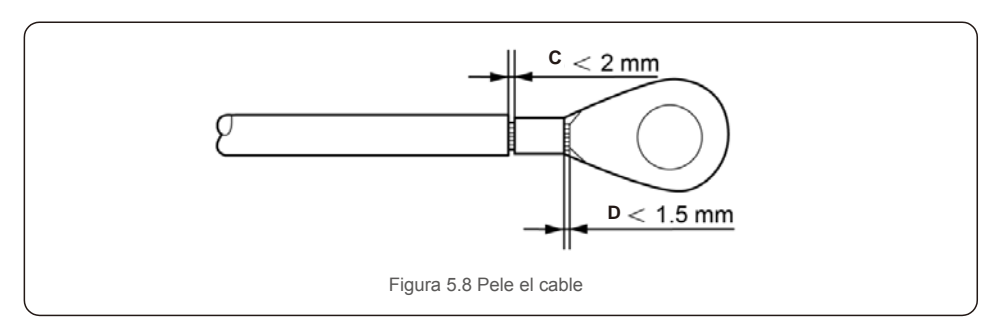

#### Importante:

Después de crimpar el terminal al cable, inspeccione la conexión para asegurarse de que el terminal esté firmemente crimpado al cable.

5. Retire el tornillo del punto de masa del disipador de calor.

6. Conecte el cable de conexión a tierra al punto de conexión a tierra del disipador de calor y apriete el tornillo de conexión a tierra. El par es de 3-4 Nm (consulte la figura 5.9).

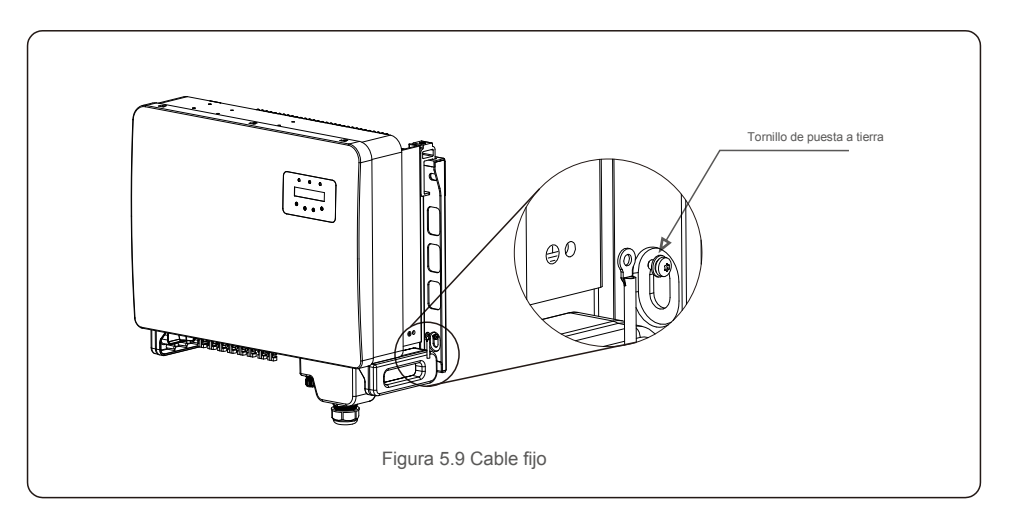

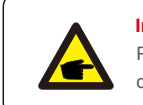

#### Importante:

Para mejorar el rendimiento anticorrosivo,

después de instalar el cable de tierra, aplique silicona o pintura para una mayor protección.

### 5.3.2 Conectar el lado fotovoltaico del inversor

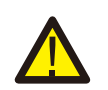

Antes de conectar el inversor, asegúrese de que el voltaje de circuito abierto de la matriz fotovoltaica está dentro del límite del inversor.

6

Antes de la conexión, asegúrese de que la polaridad del voltaje de salida de la matriz fotovoltaica coincida con los símbolos «DC+» y «DC-» (CC+ y CC-).

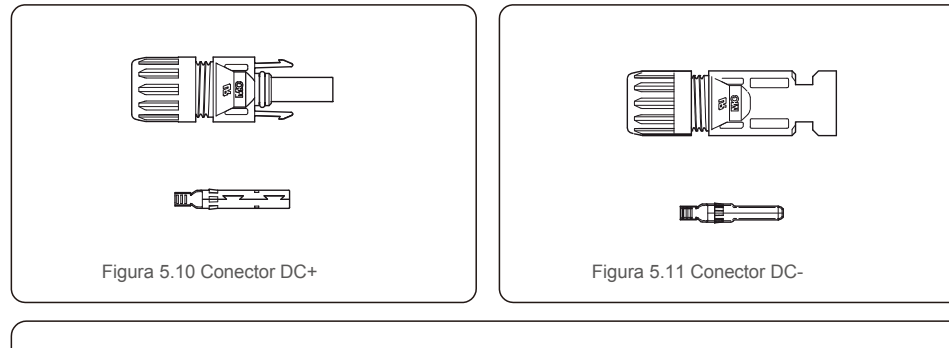

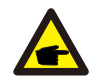

Utilice un cable de CC adecuado para el sistema fotovoltaico.

| Tino de cable                   | Sección tra | nsversal (mm²)    |
|---------------------------------|-------------|-------------------|
| Tipo de cable                   | Rango       | Valor recomendado |
| cable fotovoltaico genérico del | 4,0~6,0     | 40 (12 AWG)       |
| sector modelo:PV1-F )           | (12~10 AWG) | 1,0 (127,000)     |

Los pasos para ensamblar los conectores de CC se enumeran a continuación:

- 1. Pele el cable de CC unos 7 mm y desmonte la tuerca de la tapa del conector. (ver Figura 5.12)
- 2. Inserte el cable en la tuerca ciega del conector y el pin de contacto. (vea la Figura 5.13)
- 3. Crimpe el pin de contacto al cable con un crimpador de cables adecuado. (vea la Figura 5.14)
- 4. Inserte el conector de metal en la parte superior del conector y apriete la tuerca con un par de apriete de 3-4 Nm (ver Figura 5.15).

5. Mida el voltaje fotovoltaico de la entrada de CC con un multímetro, verifique la polaridad del cable de entrada de CC (consulte la figura 5.16) y asegúrese de que cada cadena de voltaje fotovoltaico se encuentre en el rango de funcionamiento del inversor Conecte el conector de CC con el inversor hasta que escuche un ligero clic, que indica que la conexión se ha realizado correctamente. (ver figura 5.17)

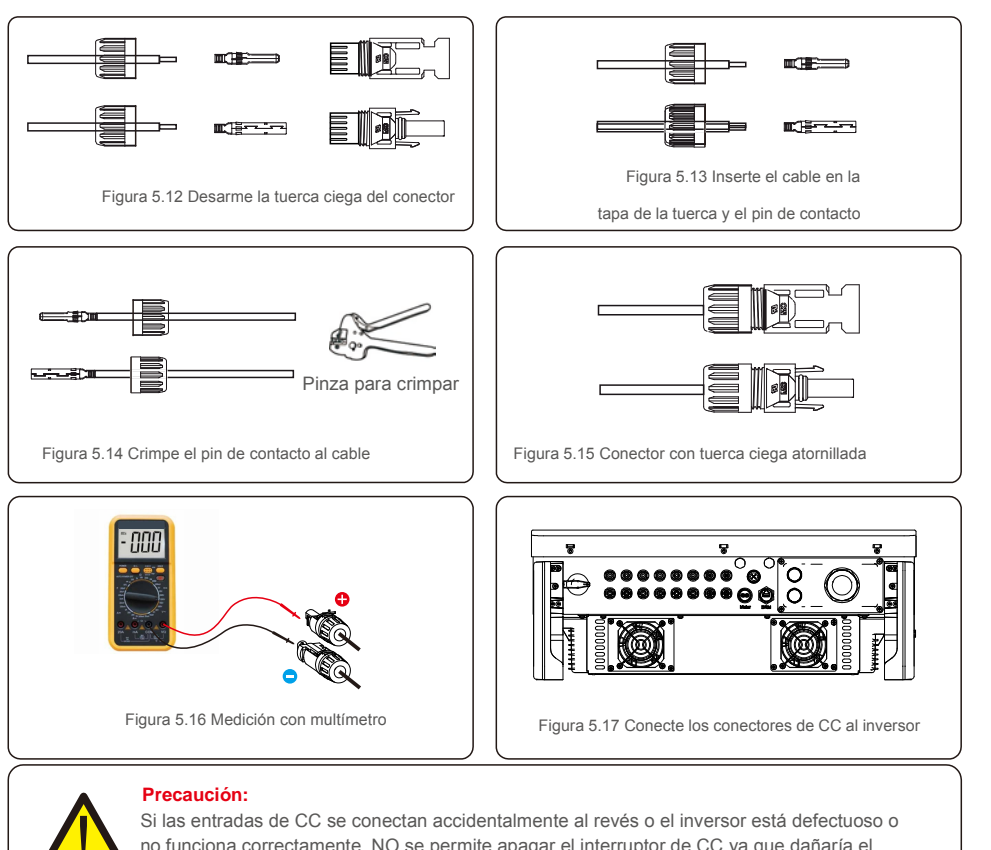

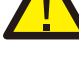

no funciona correctamente, NO se permite apagar el interruptor de CC ya que dañaría el inversor e incluso provocaría una catástrofe por incendio.

Las acciones correctas son:

\* Utilizar un amperímetro de pinza para medir la corriente de la cadena de CC.

\* Si está por encima de 0,5 A, espere a que la radiación solar se reduzca hasta que la corriente disminuya a menos de 0,5 A.

\* Solo después de que la corriente sea inferior a 0,5 A, puede apagar los interruptores de CC y desconectar las cadenas fotovoltaicas.

Tenga en cuenta que los daños debidos a operaciones incorrectas no están cubiertos en la garantía del dispositivo.

## 5.Instalación

### 5.3.3 Conectar el lado de la red del inversor

Para la conexión de CA, es necesario utilizar un cable de 10-35 mm<sup>2</sup>. Asegúrese de que la resistencia del cable sea inferior a 1,5 ohmio.

| Especificación              | de cable    | Cable con núcleo de cobre |
|-----------------------------|-------------|---------------------------|
| Área de la sección          | Rango       | 10~35                     |
| (mm <sup>2</sup> )          | Recomendado | 25                        |
| Diámetro exterior del cable | Rango       | 22~32                     |
| (11111)                     | Recomendado | 27                        |

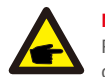

NOTA:

Para una conexión fiable, recomiende al cliente que seleccione los conectores de tipo Euro correspondientes según la especificación del cableado para conectar el terminal.

Los pasos para ensamblar los terminales de la red de CA se enumeran a continuación:

 Pele el extremo de la cubierta aislante del cable de CA unos 80 mm y luego pele el extremo de cada cable. (como se muestra en la figura 5.18)

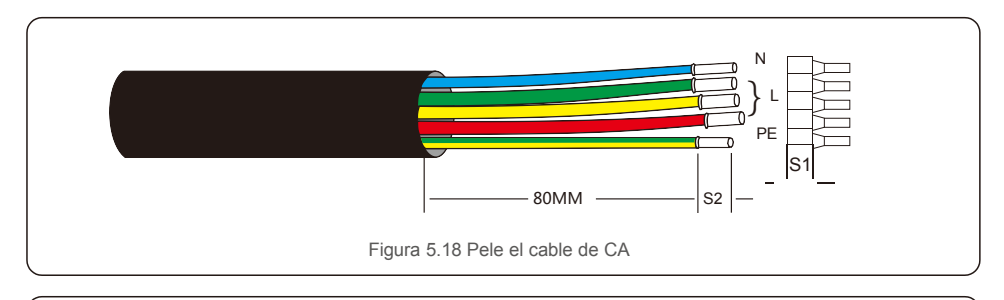

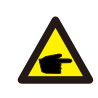

**NOTA:** El S2 (longitud de pelado del aislamiento) debe ser tan largo como el S1 (área de compresión del cable del terminal de CA).

 Pele el aislamiento del cable más allá del área de crimpado del cable del terminal OT, luego use una herramienta hidráuliac de crimpado para crimpar el terminal. La parte crimpada del terminal debe aislarse con tubo termorretráctil o cinta aislante.

3. Deje el interruptor de CA desconectado para asegurarse de que no se cierre inesperadamente.

4. Retire los 4 tornillos de la caja de conexiones del inversor y retire la cubierta de la caja de conexiones.

5. Inserte el cable a través de la tuerca, la funda y la cubierta del terminal de CA. Conecte el cable al bloque de terminales de CA correspondiente utilizando una llave de tubo. Apriete los tornillos en el bloque de terminales. El par es de 3~4 Nm (como se muestra en la Figura 5.19).

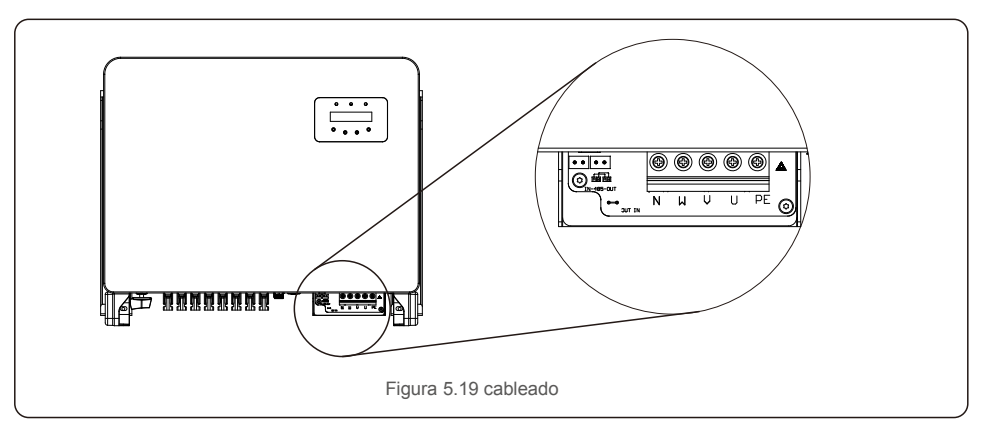

### 5.3.4 Conexión de monitorización del inversor

El inversor se puede monitorear a través de Wi-Fi o GPRS. Todos los dispositivos de comunicación de Solis son opcionales (Figura 5.20). Para obtener instrucciones de conexión, consulte los manuales de instalación del dispositivo de monitorización Solis.

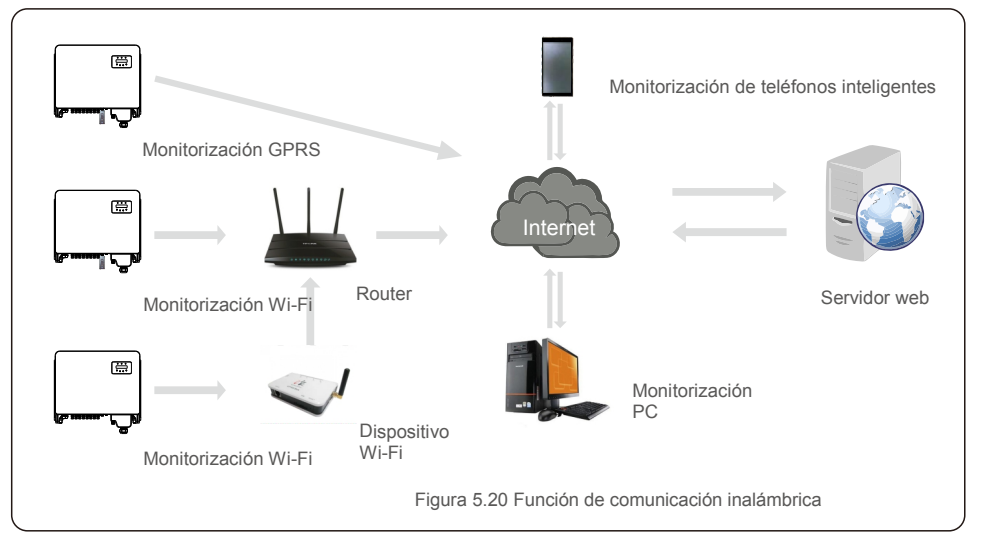

#### Sistema de supervisión para múltiples inversores

Se pueden supervisar múltiples inversores a través de la configuración en cadena RS-485. (Ver figura 5.21).

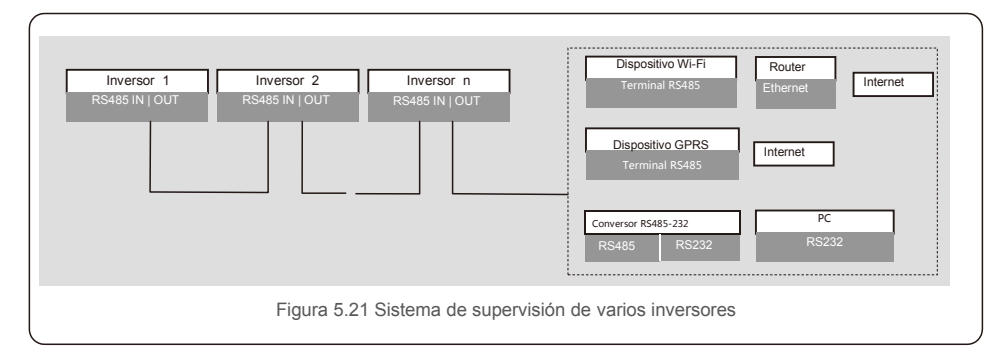

### 5.3.4.1 Conexión RS485

Instale los cables de comunicación RS485 a través del bloque de terminales como se muestra en la Figura 5.22. El área de la sección transversal del cable recomendada es de 0,2 a 1,5 mm, el diámetro exterior del cable es de 5 a 10 mm, la longitud del cable no debe exceder los 3 m.

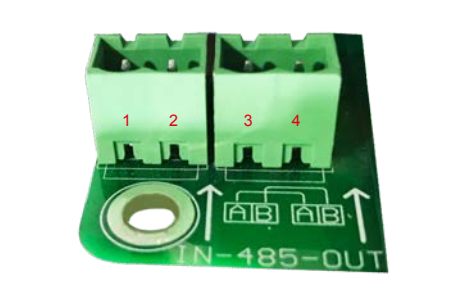

Figura 5.22 Definición de terminal RS485

| Definición de puerto | Descripcion                                            |
|----------------------|--------------------------------------------------------|
| RS485A1 IN           | RS485A1, señal diferencial RS485 +                     |
| RS485B1 IN           | RS485B1, señal diferencial RS485 -                     |
| RS485A2 OUT          | RS485A2, señal diferencial RS485 +                     |
| RS485B2 OUT          | RS485B2, señal diferencial RS485 -                     |
|                      | RS485A1 IN<br>RS485B1 IN<br>RS485A2 OUT<br>RS485B2 OUT |

#### Conexión del bloque de terminales

a. Utilice un pelacables para despegar la capa de aislamiento de los cables de comunicación a una cierta longitud, como se muestra en la Figura 5.23.

b.Desenrosque las tapas «COM2» y «COM3» en el inversor como se muestra en la Figura 5.24.

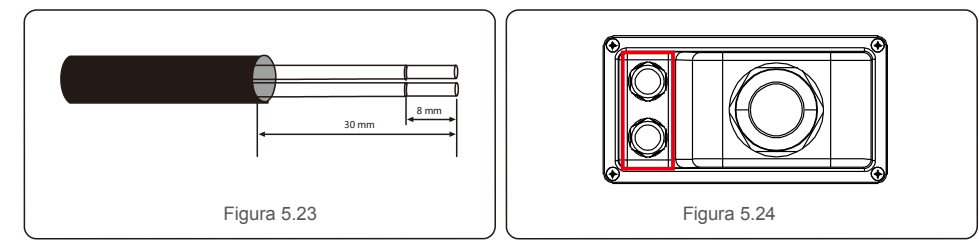

C. Inserte los cables de comunicación en los puertos «COM2» y «COM3».

d. Fije los cables en los terminales enchufables que se incluyen en el paquete de accesorios.

e. Haga coincidir los terminales enchufables con el bloque de terminales en el inversor y presione para fijarlo.
 Después de la instalación del cable, recuerde apretar los tornillos de la cubierta del terminal de CA en caso de daños por agua.

#### 5.3.5 Máx. dispositivo de protección de sobrecarga de circuito derivado (OCPD)

Para proteger los conductores de conexión a la red de CA del inversor, Solis recomienda instalar disyuntores que protejan contra la sobrecarga. La siguiente tabla define las clasificaciones OCPD para los inversores trifásicos Solis 25-50K.

| Inversor                               | Voltaje<br>nominal (V) | Corriente de salida nominal (A) | Corriente para<br>dispositivo de tió (A) |  |  |
|----------------------------------------|------------------------|---------------------------------|------------------------------------------|--|--|
| S5-GC25K                               | 220/380,230/400        | 38.0/36.1                       | 50                                       |  |  |
| S5-GC30K                               | 220/380,230/400        | 45.6/43.3                       | 63                                       |  |  |
| S5-GC33K                               | 220/380,230/400        | 50.1/47.6                       | 63                                       |  |  |
| S5-GC36K                               | 220/380,230/400        | 54.7/52.0                       | 80                                       |  |  |
| S5-GC40K                               | 220/380,230/400        | 60.8/57.7                       | 80                                       |  |  |
| S5-GC40K-HV                            | 480                    | 48.1                            | 63                                       |  |  |
| S5-GC50K-HV                            | 480                    | 60.1                            | 80                                       |  |  |
| S5-GC15K-LV                            | 220                    | 39.4                            | 63                                       |  |  |
| S5-GC20K-LV                            | 220                    | 52.5                            | 80                                       |  |  |
| S5-GC23K-LV                            | 220                    | 60.4                            | 80                                       |  |  |
| Tabla 5.3 Clasificación de la red OCPD |                        |                                 |                                          |  |  |

### 5.3.6 Conexión del medidor (opcional)

El inversor puede funcionar con un medidor inteligente trifásico para lograr la función de administración de energía de exportación y/o la función de monitoreo de consumo las 24 horas.

#### ΝΟΤΑ

**A** 

Para lograr la función Exportar administración de energía, el medidor inteligente se puede instalar en el lado de la red o en el lado de la carga.

Para lograr la función de monitoreo de consumo de 24 horas, el medidor inteligente solo se puede instalar en el lado de la red.

Se admiten dos tipos de medidores:

Medidor de tipo de inserción directa: corriente de entrada máxima 80 A (DTSD1352-Tipo de inserción directa). Medidor de tipo CT externo - Se suministran CT de 150 A/5 A (DTSD1352-Tipo CT externo). El cliente puede realizar el pedido de un medidor adecuado a los representantes de ventas de Solis. A continuación se muestran los diagramas de conexión de diferentes medidores que se conectan a diferentes ubicaciones. Para la configuración detallada, consulte la Sección 7.5.12

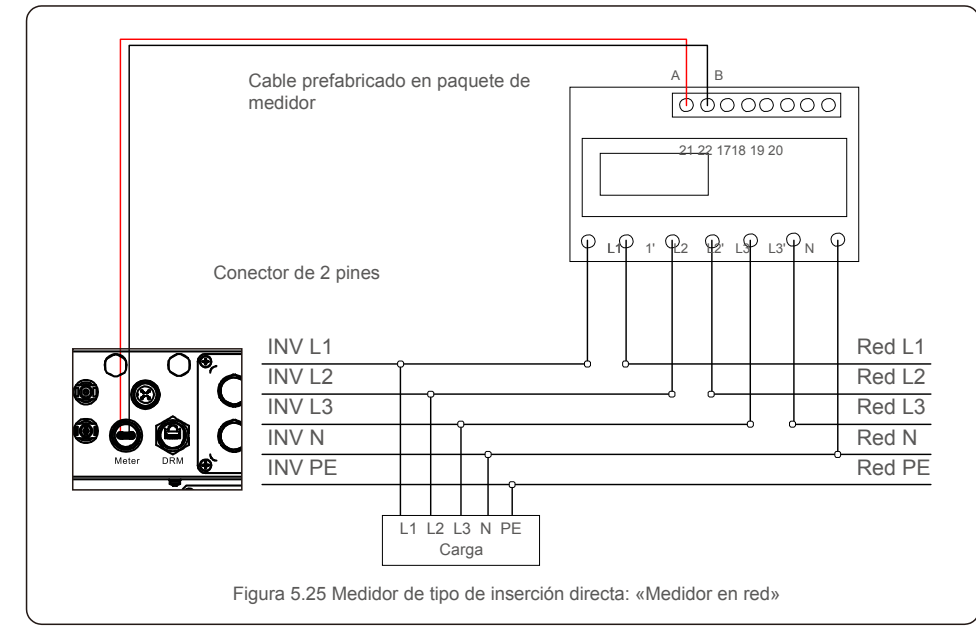

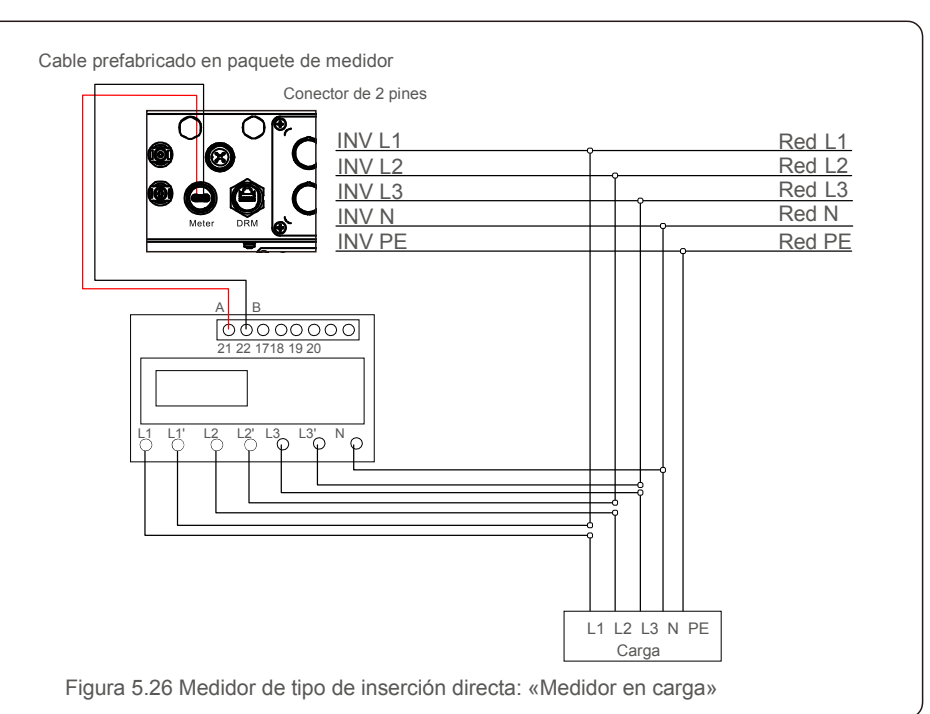

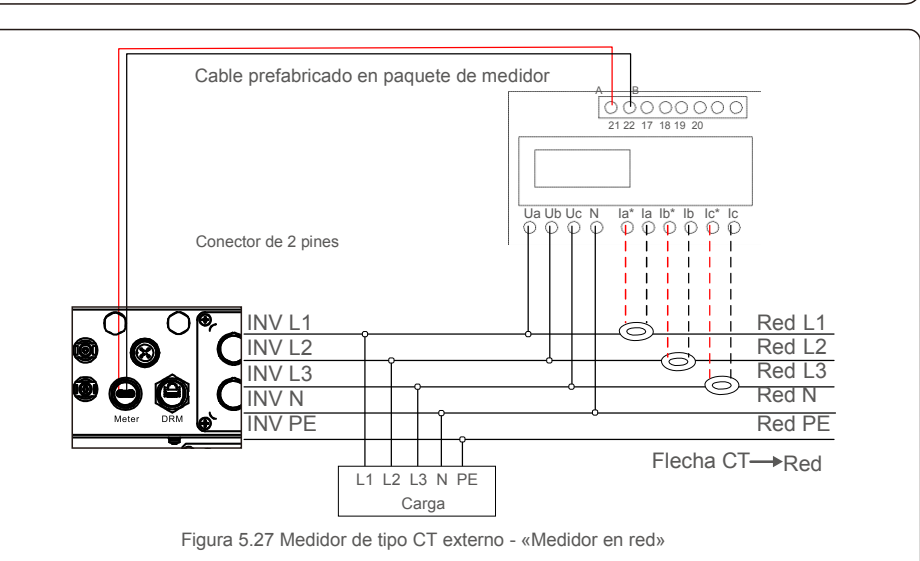

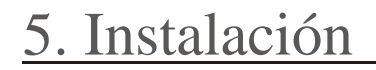

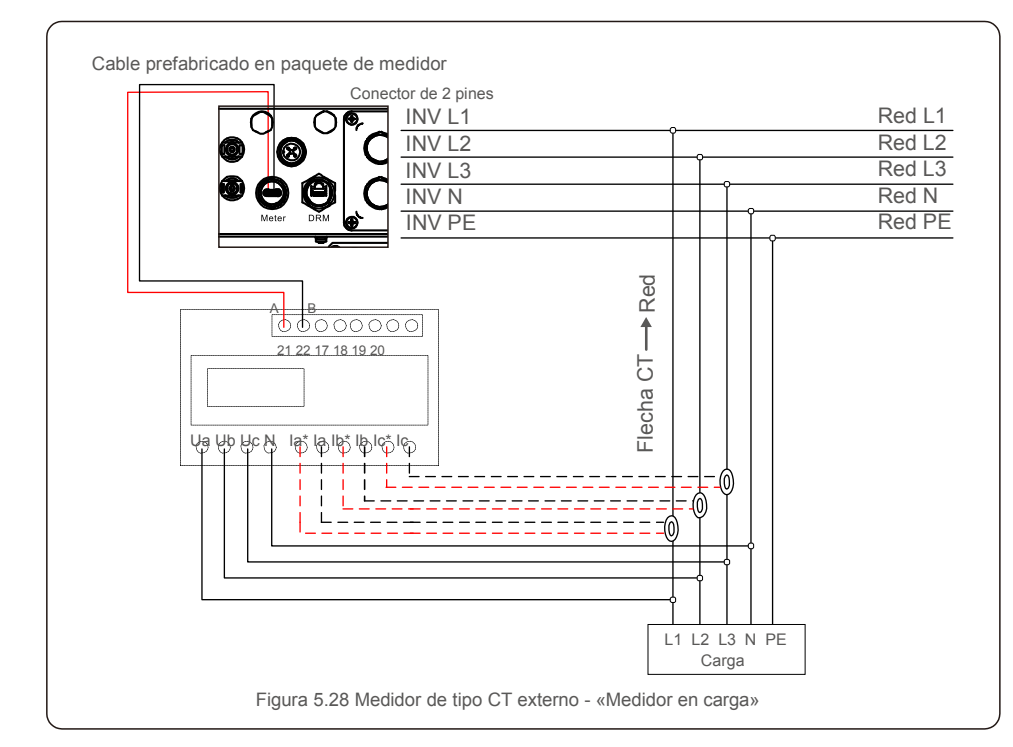

#### 5.3.6 Conexión de la interfaz lógica

Algunas normativas locales exigen una interfaz lógica que puede ser accionada por un simple interruptor o contactor (no disponible en Sudáfrica).

Cuando el interruptor está cerrado, el inversor puede funcionar normalmente. Cuando el interruptor está abierto, el inversor reducirá su potencia de salida a cero en 5 segundos.

Las clavijas 5 y 6 del terminal RJ45 se utilizan para la conexión de la interfaz lógica.

Siga los siguientes pasos para montar el conector RJ45.

1. Inserte el cable de red en el terminal de conexión de comunicación de RJ45. (Como se muestra en la figura 5.29)

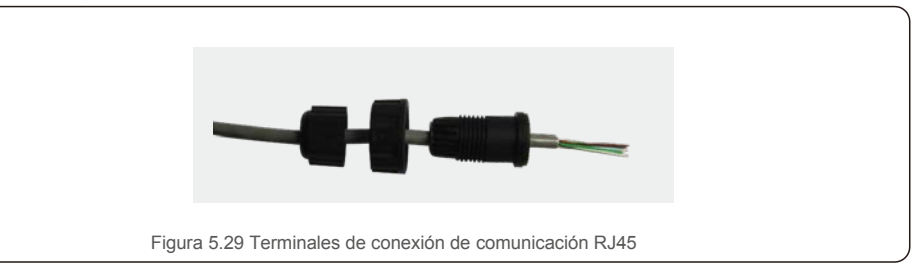

2. Utilice el pelacables de red para pelar la capa de aislamiento del cable de comunicación. De acuerdo con la secuencia de línea estándar de la figura 5.30, conecte el cable al enchufe de RJ45 y luego use una herramienta para crimpar cables de red y ajustarlo.

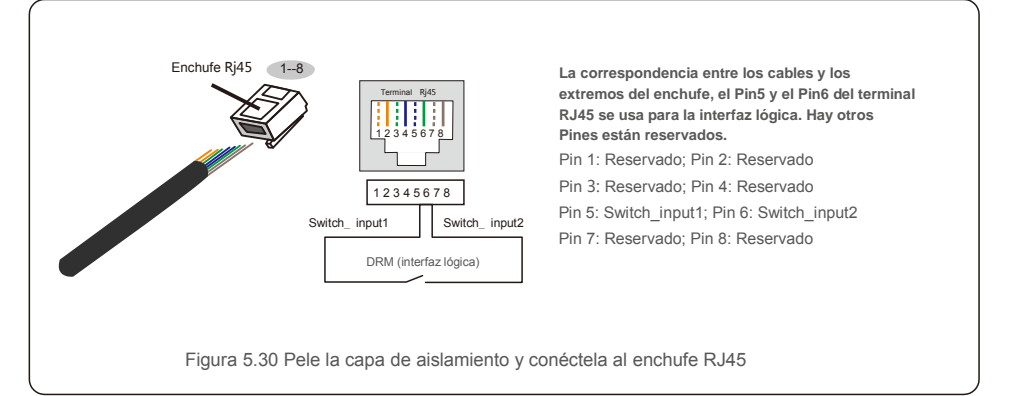

3.Conecte RJ45 a DRM (interfaz lógica).

## 6. Iniciar y detener

#### 6.1 Inicio del inversor

Para poner en marcha el inversor, es importante que se sigan estrictamente los siguientes pasos:

- 1. Primero encienda el interruptor principal de suministro de red (CA).
- Encienda el interruptor de CC. Si el voltaje de los campos fotovoltaicos es mayor que el voltaje de arranque, el inversor se inicializará. Se encenderá el LED rojo de encendido.
- 3. Cuando tanto el lado de CC como el de CA suministren al inversor, estará listo para generar energía. Inicialmente, el inversor comprobará tanto sus parámetros internos como los de la red de CA para asegurarse de que se encuentran dentro de los límites aceptables. Al mismo tiempo, el LED verde parpadeará y la pantalla LCD mostrará el mensaje INICIALIZANDO.
- Después de 30-300 segundos (según los requisitos locales), el inversor comenzará a generar energía. El LED verde estará encendido continuamente y la pantalla LCD mostrará GENERANDO.

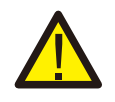

#### ADVERTENCIA:

No toque la superficie cuando el inversor esté funcionando. Puede estar caliente y provocar quemaduras.

### 6.2 Procedimiento de apagado

Para detener el inversor, es obligatorio seguir los pasos que se indican a continuación en el orden exacto.

- 1. Seleccione "Red apagada" en la configuración avanzada de la pantalla LCD del inversor.
- 2. Apague el interruptor de CA entre los inversores Solis y la red.
- 3. Espere aproximadamente 30 segundos (durante este tiempo, los condensadores del lado de CA están disipando energía). Si el inversor tiene una tensión de CC superior al umbral de arrangue, el LED rojo POWER rojo se encenderá. Desconecte el interruptor de CC.
- 4. Confirme que todos los LEDs se apagan (~ un (1) minuto).

#### **PRECAUCIÓN:**

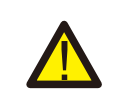

Aunque el interruptor de desconexión de CC del inversor esté en la posición OFF y todos los LEDs estén apagados, los operadores deben esperar cinco (5) minutos después de que la fuente de alimentación de CC se haya desconectado antes de abrir el armario del inversor. Los condensadores del lado de CC pueden tardar hasta cinco (5) minutos en disipar toda la energía almacenada. En funcionamiento normal, la pantalla LCD muestra alternativamente la potencia del inversor y el estado de funcionamiento (consulte la Figura 7.1). La pantalla se puede desplazar manualmente presionando las teclas ARRIBA/ABAJO. Al presionar la tecla INTRO se accede al menú principal.

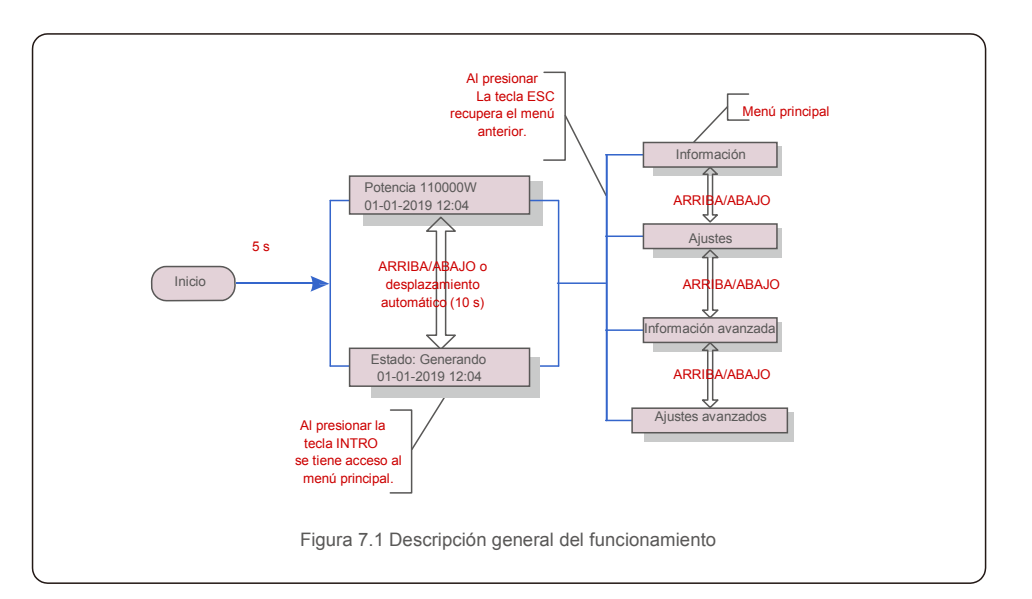

### 7.1 Menú principal

Hay cuatro submenús en el menú principal (consulte la figura 7.1):

- 1. Información
- 2. Ajustes
- 3. Información avanzada
- 4. Ajustes avanzados

#### 7.2 Información

El menú principal del inversor trifásico Solis S5 da acceso a

datos e información operacional. La información se muestra seleccionando «Información» en el menú y luego desplazándose hacia arriba o hacia abajo.

| Pantalla                                               | Duración | Descripción                                                                                                    |  |
|--------------------------------------------------------|----------|----------------------------------------------------------------------------------------------------|--|
| V_DC01: 0000,0V<br>i_DC01: 0000,0A                     | 10 s     | V_DC01: Muestra la tensión de CC de entrada.<br>I_DC01: Muestra la corriente CC de entrada.                                                                                       |  |
| V_A: 000,0 V<br>I_A: 000,0 A                           | 10 s     | V_A: Muestra el valor de voltaje de la red.<br>I_A: Muestra el valor actual de la red.                                                                                            |  |
| V_C: 000,0V<br>I_C: 000,0A                             | 10 s     | V_C: Muestra el valor de voltaje de la red.<br>I_C: Muestra el valor actual de la red.                                                                                            |  |
| Estado: Energía de<br>generación: 0000 W               | 10 s     | Estado: Muestra el estado instantáneo del inversor.<br>Potencia: Muestra el valor della potenza in uscita in<br>tempo reale.                                                      |  |
| Rea_Power: 0000Var<br>App_Power: 0000VA                | 10 s     | Rea_Power: Muestra la potencia reactiva del inversor.<br>App_Power: Muestra la potencia aparente del inversor.                                                                    |  |
| Frecuencia de red<br>F_Grid 00,00 Hz                   | 10 s     | F_Grid: Muestra el valor de frecuencia de la red.                                                                                                    |  |
| Energía total<br>0000000 kwh                           | 10 s     | Valor de energía total generada.                                                                                                    |  |
| Este mes: 0000 kwh<br>Mes pasado: 0000 kwh             | 10 s     | Este mes: Energía total generada este mes.<br>Último mes: Energía total generada el mes pasado.                                                                                   |  |
| Hoy: 00.0 kwh<br>Ayer: 00.0 kwh                        | 10 s     | Hoy: Energía total generada hoy.<br>Ayer: Energía total generada ayer.                                                                                                    |  |
| Inversor SN<br>000000000000                            | 10 s     | Muestra el número de serie del inversor.                                                                                                    |  |
| Modo de trabajo:<br>NULL DRM NO.:08                    | 10 s     | DRM NO .: muestra el número DRM.                                                                                                    |  |
| I PV01: +05,0A<br>I_PV02: +04,9A<br><br>I_PV08: +05,2A | 10 s     | I_PV01: Muestra el valor de corriente de la entrada 01.<br>I_PV02: Muestra el valor de corriente de la entrada 02.<br><br>I_PV08: Muestra el valor de corriente de la entrada 08. |  |
| Tabla 7.1 Lista de información                         |          |                                                                                                    |  |

### 7.2.1 Pantalla de bloqueo

Al presionar la tecla ESC se vuelve al Menú principal. Al presionar la tecla INTRO se bloquea (figura 7.2[a]) o se desbloquea (figura 7.2[b]) la pantalla.

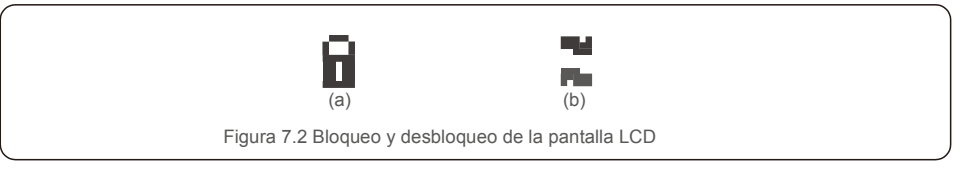

### 7.3 Ajustes

Los siguientes submenús se muestran cuando se selecciona el menú Ajustes:

- 1. Establecer la hora
- 2. Establecer la dirección

### 7.3.1 Establecer la hora

Esta función permite ajustar la hora y la fecha. Cuando se selecciona esta función, la pantalla LCD mostrará una pantalla como se muestra en la figura 7.3.

SIGUIENTE =<ENT> OK=<ESC> 01-01-2019 16:37 Figura 7.3 Establecer la hora

Presione las teclas ARRIBA/ABAJO para ajustar la hora y los datos. Presione la tecla INTRO para pasar de un dígito al siguiente (de izquierda a derecha). Presione la tecla ESC para guardar la configuración y volver al menú anterior.

### 7.3.2 Ajustar la dirección

Esta función se utiliza para establecer la dirección cuando se conectan varios inversores a tres monitores. El número de inversor trifásico Solis es «01».

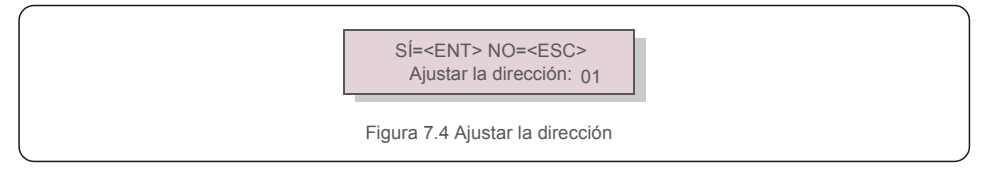

Presione las teclas ARRIBA/ABAJO para ajustar la dirección. Presione la tecla INTRO para guardar la configuración. Presione la tecla ESC para cancelar los cambios y regresar al menú anterior.

#### 7.4 Información avanzada: solo técnicos

#### NOTA: El acce

El acceso a esta área es solo para técnicos totalmente cualificados y acreditados. Entre en el menú «Info. avanzada» y «Ajustes avanzados» (necesita contraseña).

Seleccione «Info. avanzada» desde el menú principal. La pantalla requerirá la contraseña de la siguiente manera:

#### SÍ=<ENT> NO=<ESC> Contraseña: 0000

Figura 7.5 Introduzca la contraseña

La contraseña por defecto es "0010".

Pulse "abajo" para mover el cursor, pulse "arriba" para seleccionar el número. Después de introducir la contraseña correcta, el menú principal mostrará una pantalla y podrá acceder a la siguiente información.

#### 1. Mensaje de alarma 2. Mensaje de funcionamiento 3.Versión 4. Energía diaria 5. Energía mensual 6. Energía anual 7. Registros diarios 8.Datos de comunicación 9. Mensaje de alerta

La pantalla se puede desplazar manualmente presionando las teclas ARRIBA/ABAJO. Al presionar la tecla INTRO se accede a un submenú. Pulse la tecla ESC para volver al menú principal.

#### 7.4.1 Mensaje de alarma

La pantalla muestra los 100 mensajes de alarma más recientes (consulte la Figura 7.6). Las pantallas se pueden desplazar manualmente presionando las teclas ARRIBA/ABAJO. Presione la tecla ESC para regresar al menú anterior.

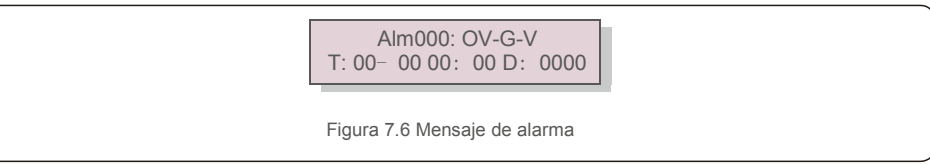

### 7.4.2 Mensaje de funcionamiento

Esta función sirve para que una persona reciba mensajes como temperatura interna, estándar n. $^{\circ}$  1, 2, etc. Las pantallas se pueden desplazar manualmente presionando las teclas ARRIBA/ABAJO.

### 7.4.3 Versión

La pantalla muestra la versión del modelo del inversor. Y la pantalla mostrará la versión de software presionando ARRIBA y ABAJO al mismo tiempo (consulte la figura 7.7).

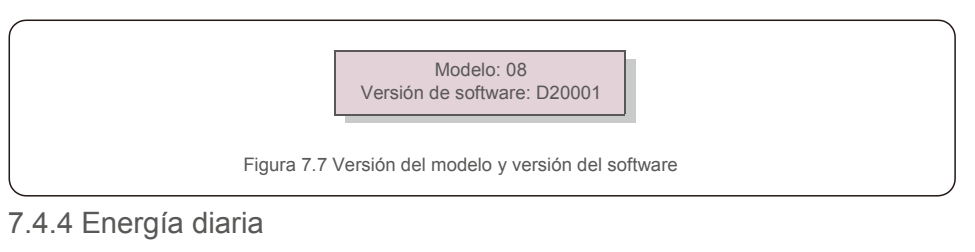

La función sirve para comprobar la generación de energía para el día seleccionado.

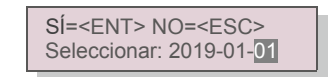

Figura 7.8 Seleccionar la fecha para la energía diaria

Presione la tecla ABAJO para mover el cursor al día, mes y año; presione la tecla ARRIBA para cambiar el dígito. Presione INTRO después de fijar la fecha.

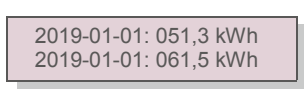

Figura 7.9 Energía diaria

Presione la tecla ARRIBA/ABAJO para moverse de una fecha a otra.

#### 7.4.5 Energía mensual

La función sirve para comprobar la generación de energía para el mes seleccionado.

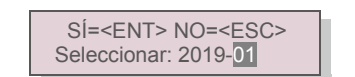

Figura 7.10 Seleccionar el mes para la energía mensual

Presione la tecla ABAJO para mover el cursor al día y mes; presione la tecla ARRIBA para cambiar el dígito. Presione INTRO después de fijar la fecha.

> 2019-01: 0510 kWh 2019-01: 0610 kWh

Figura 7.11 Energía mensual

Presione la tecla ARRIBA/ABAJO para moverse de una fecha a otra.

### 7.4.6 Energía anual

La función sirve para comprobar la generación de energía para el año seleccionado.

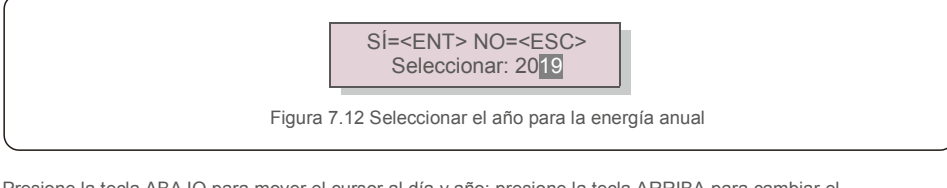

Presione la tecla ABAJO para mover el cursor al día y año; presione la tecla ARRIBA para cambiar el dígito. Presione INTRO después de fijar la fecha.

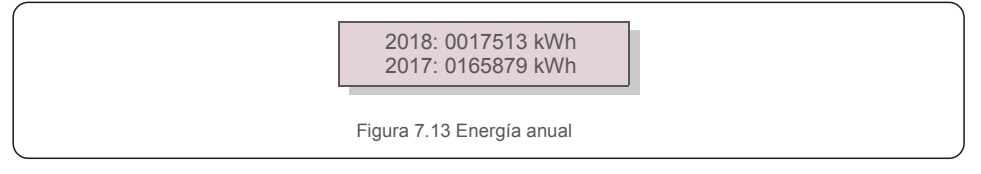

Presione la tecla ARRIBA/ABAJO para moverse de una fecha a otra.

### 7.4.7 Registros diarios

La pantalla muestra el historial de cambios de los ajustes. Solo para personal de mantenimiento.

### 7.4.8 Datos de comunicación

La pantalla muestra los datos internos del inversor (consulte la figura 7.14), la cual es solo para técnicos de servicio.

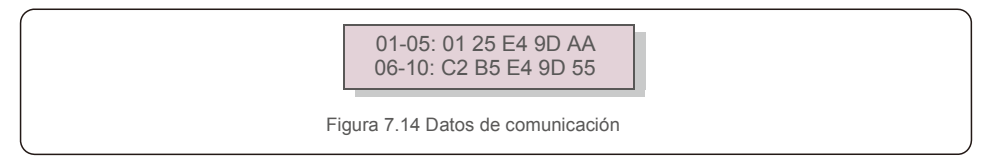

### 7.4.9 Mensaje de alerta

manualmente presionando las teclas ARRIBA/ABAJO. Presione la tecla ESC para regresar al menú anterior.

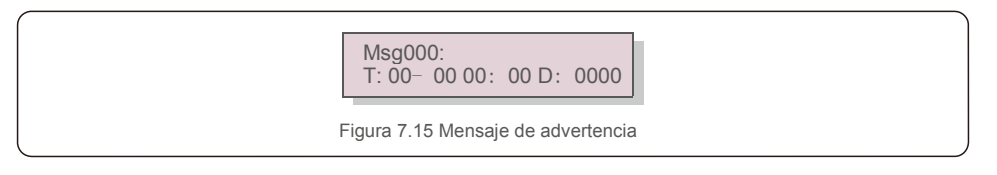

#### 7.5 Ajustes avanzados (solo para técnicos)

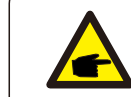

El acceso a esta área es solo para técnicos totalmente cualificados y acreditados. Siga 7.4 para introducir la contraseña para acceder a este menú.

Seleccione Ajustes avanzados en el menú principal para acceder a las siguientes opciones:

- 1. Seleccione Estándar 2. Red encendida/apagada 3. Interruptor 24 h 4. Borrar energía
- 5. Restablecer contraseña 6. Control de potencia 7. Calibrar la energía 8. Ajustes especiales
- 9. STD. Ajuste de modo 10. Restaurar la configuración 11. Actualización HMI 12. Conjunto de EPM interno
- 13. Conjunto EPM externo 14. Reiniciar HMI 15. Parámetro de depuración 16. Prueba de ventilador

17. Actualización DSP 18. Conjunto de compensación 19. Curva I/V

#### 7.5.1 Selección de estándar

NOTA:

Esta función se utiliza para seleccionar el estándar de referencia de la red (consulte la figura 7.16).

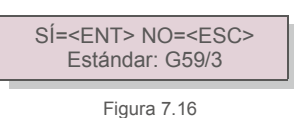

Presione las teclas ARRIBA/ABAJO para seleccionar el estándar (G59/3, UL-480V, VDE0126, AS4777-15, AS4777-02, CQC380A, ENEL, UL-380V, MEX-CFE, C10/11 y función «User-Def»). Presione la tecla INTRO para confirmar la configuración. Presione la tecla ESC para cancelar los cambios y regresar al menú anterior.

NOTA: Esta función es para uso exclusivo de técnicos.

Al seleccionar el menú «User-Def» accederá al siguiente submenú (consulte la figura 7.17).

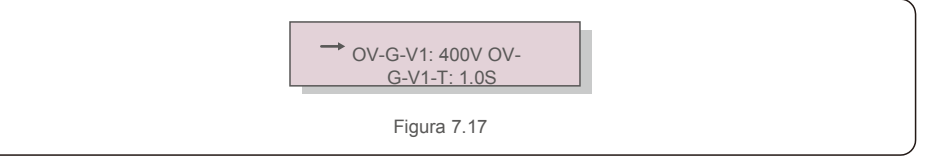

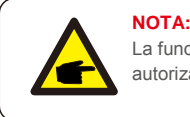

La función «User-Def» solo puede ser utilizada por el técnico de servicio y debe ser autorizada por el proveedor de energía local.

A continuación se muestra el rango de ajuste para «User-Def». Con esta función, los límites se pueden cambiar manualmente.

| OV-G-V1: 220374V    | OV-G-F1: 50.1-65Hz  |
|---------------------|---------------------|
| OV-G-V1-T: 0.01300S | OV-G-F1-T: 0.01300S |
| OV-G-V2: 220374V    | OV-G-F2: 50.1-65Hz  |
| OV-G-V2-T: 0.01300S | OV-G-F2-T: 0.01300S |
| UN-G-V1: 110277V    | UN-G-F1: 45-59.9Hz  |
| UN-G-V1-T: 0.01300S | UN-G-F1-T: 0.01300S |
| UN-G-V2: 110277V    | UN-G-F2: 45-59.9Hz  |
| UN-G-V2-T: 0.01300S | UN-G-F2-T: 0.01300S |
| Startup-T: 10-600S  | Restore-T: 10-600S  |

Presione las teclas ARRIBA/ABAJO para desplazarse por los elementos. Presione la tecla INTRO para editar el elemento resaltado. Presione las teclas ARRIBA/ABAJO nuevamente para cambiar la configuración. Presione la tecla INTRO para llevar a cabo el ajuste. Presione la tecla ESC para cancelar los cambios y regresar al menú anterior.

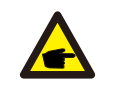

#### ΝΟΤΑ

Para los diferentes países, el estándar de la red debe establecerse de manera diferente según los requisitos locales. Si tiene alguna duda, consulte a los técnicos de servicio de Solis para obtener más detalles.

#### 7.5.2 Red encendida/apagada

Esta función se utiliza para iniciar o detener la generación de energía del inversor trifásico Solis (consulte la figura 7.18).

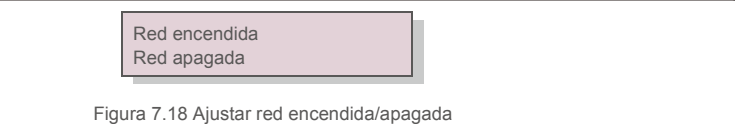

Las pantallas se pueden desplazar manualmente presionando las teclas ARRIBA/ABAJO. Presione la tecla INTRO para llevar a cabo el ajuste. Presione la tecla ESC para regresar al menú anterior.

#### 7.5.3 Interruptor 24H

Esta función controla la activación o desactivación de la función de consumo de 24 horas (ver Figura 7.19).

| , | Activar/<br>Desacti                                                                                   |  |  |  |  |
|---|----------------------------------------------------------------------------------------------------|--|--|--|--|
|   | Figura 7.19 Activar/desactivar 24 horas                                                               |  |  |  |  |
|   | NOTA:<br>Cuando esto está habilitado, la pantalla LCD del inversor seguirá activa por la noche con la |  |  |  |  |

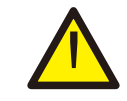

Cuando esto está habilitado, la pantalla LCD del inversor seguirá activa por la noche con la luz LED encendida. Si la red funciona mal durante la noche, el sistema no se puede recuperar incluso después de que la red vuelva a la normalidad, pero los datos de consumo aún se registrarán en el medidor. Hasta el amanecer, el sistema comenzará a funcionar nuevamente mientras los datos del medidor se pueden cargar en el sistema de monitoreo Solis para calibrar los datos de consumo de carga.

### 7.5.4 Borrar energía

Borrar energía permite restablecer el rendimiento histórico del inversor.

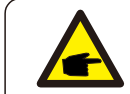

Estas dos funciones son aplicables solo por el personal de mantenimiento, una operación incorrecta evitará que el inversor funcione correctamente.

### 7.5.5 Restablecer contraseña

Esta función se utiliza para establecer la nueva contraseña para el menú «Info. avanzada» e «Información avanzada» (consulte la figura 7.20).

SÍ=<ENT> NO=<ESC> Contraseña: 0000

Figura 7.20 Establecer una nueva contraseña

Introduzca la contraseña correcta antes de establecer una nueva contraseña. Presione la tecla ABAJO para mover el cursor. Presione la tecla ARRIBA para revisar el valor. Presione la tecla INTRO para llevar a cabo el ajuste.

Presione la tecla ESC para regresar al menú anterior.

## 7.Funcionamiento

#### 7.5.6 Control de potencia

La potencia activa y reactiva se puede configurar mediante el botón de ajuste de potencia. Hay cinco elementos para este submenú:

 1. Configure la potencia de salida
 2. Ajustar potencia reactiva 3. Out\_P con restauración

 4. Rea P con restauración
 5. Seleccionar curva de PF

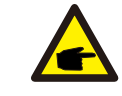

Esta función es aplicable solo por el personal de mantenimiento. Una operación incorrecta evitará que el inversor alcance la potencia máxima.

### 7.5.7 Calibrar la energía

El mantenimiento o la sustitución podría eliminar o causar un valor diferente de la energía total. El uso de esta función permite al usuario corregir el valor de la energía total al mismo valor que antes. Si se utiliza el sitio web de supervisión, los datos se sincronizarán con este ajuste automáticamente.

SÍ=<ENT> NO=<ESC> Energía: 0000000 kWh

Figura 7.21 Calibrar la energía

Presione la tecla ABAJO para mover el cursor. Presione la tecla ARRIBA para revisar el valor. Presione la tecla INTRO para llevar a cabo el ajuste. Presione la tecla ESC para regresar al menú anterior.

### 7.5.8 Ajustes especiales

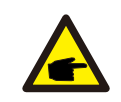

Esta función es aplicable solo por el personal de mantenimiento. Una operación incorrecta evitará que el inversor alcance la potencia máxima.

### 7.5.9 Ajustes del modo STD

Hay 5 configuraciones en STD. Configuración de modo.

1. Modo de trabajo 2. Límite de tasa de potencia 3. Frec. Disminución del valor establecido 4. 10 minutos OV-GV.

5. Parámetros iniciales

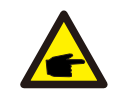

Esta función es aplicable solo por el personal de mantenimiento. Una operación incorrecta evitará que el inversor alcance la potencia máxima.

#### 7.5.9. 1 Habilitar la configuración de la interfaz lógica

Cuando seleccione el estándar G98 o G99 para usar la función de interfaz lógica, siga las configuraciones a continuación para habilitar el **DRM**. La configuración predeterminada de DRM es «APAGADO». Si el DRM está en «ENCENDIDO» pero la interfaz lógica no está conectada al interruptor o el interruptor está abierto, la HMI del inversor mostrará «Límite por DRM» y la potencia de salida del inversor se limitará a cero.

1. Seleccionar configuración inicial

2. Seleccione DRM y configúrelo en «ENCENDIDO»

#### 7.5.10 Restaurar los ajustes

Hay cinco elementos en el submenú de ajustes iniciales.

Los ajustes de restauración permiten establecer todos los elementos en los ajustes especiales 7.5.8 por defecto.

La pantalla se muestra como a continuación:

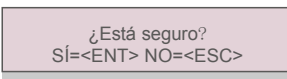

Figura 7.22 Ajustes de restauración

Presione la tecla INTRO para guardar la configuración después de apagar la red. Presione la tecla ESC para regresar al menú anterior.

### 7.5.11 Actualización de HMI

Esta función se utiliza para actualizar el programa LCD.

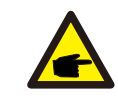

Esta función es aplicable solo por el personal de mantenimiento. Una operación incorrecta evitará que el inversor alcance la potencia máxima.

#### 7.5.12 Conjunto de EPM interno

#### NOTE: Esta se

Esta sección incluye dos funciones relacionadas con el medidor inteligente o el sensor inteligente. Consulte la sección 5.3.6 para obtener diagramas de conexión detallados. **Función 1: Función de** 

#### gestión de energía de exportación interna

Los inversores pueden trabajar con un medidor inteligente para limitar dinámicamente la potencia de exportación del sistema. Se puede lograr una inyección cero. El medidor inteligente se puede instalar en el lado de la red O en el lado de la carga.

#### Función 2: Función de control del consumo las 24 horas

Solo aplicable si se utiliza el sistema de monitorización Solis.

Los inversores pueden trabajar con un medidor inteligente para monitorear los datos de consumo de carga durante todo el día y los datos se mostrarán en el sistema de monitoreo Solis. El medidor inteligente solo se puede instalar en el lado de la red.

#### NOTE:

Consulte las siguientes instrucciones para los diferentes escenarios de uso. Escenario 1. Solo se requiere la función 1

Paso 1: Consulte la Sección 5.3.6 para conectar el medidor inteligente del lado de la red o del lado de la carga. Paso 2: Seleccione la Sección 7.5.12.1 Selección de modo como Opción 2 (Medidor en carga) o Opción 3 (Medidor en red), según corresponda.

Paso 3: Configure la Sección 7.5.12.2 para configurar la potencia de reflujo permitida. Paso 4: Configure la Sección 7.5.12.3 para habilitar la función de seguridad (si es necesario). Paso 5: Configure la Sección 7.5.12.4 para modificar el modo de trabajo (si es necesario). Escenario 2. Se reguieren ambas funciones 1 y 2

#### Usar un medidor inteligente:

Paso 1: Consulte la Sección 5.3.6 para conectar el medidor inteligente del lado de la red. Paso 2: Seleccione la Sección 7.5.12.1 Selección de modo como Opción 3 (Medidor en red). Paso 3: Seleccione el interruptor 24 h de la Sección 7.5.3 como «Habilitar».

Paso 4: Configure la Sección 7.5.12.2 para configurar la potencia de reflujo permitida.
Paso 5: Configure la Sección 7.5.12.3 para habilitar la función de seguridad (si es necesario).
Paso 6: Configure el sistema de monitorización Solis (consulte el manual del dispositivo de monitorización).

Si el cliente no desea habilitar la función de control de energía de exportación, cambie la «potencia de reflujo» a la potencia de salida máxima del inversor en el paso 4 O simplemente seleccione el modo como «monitor de consumo» en el paso 2 y omita los pasos 4-5. 1. Selección de modo 2. Potencia de reflujo 3. ENCENDIDO/APAGADO a prueba de fallos 4. Modo de trabajo de reflujo

#### 7.5.12.1 Selector de modo

Hay 4 configuraciones en este menú como se muestra a continuación:

1. APAGADO 2. Medidor en carga 3. Medidor en red 4. Monitor de consumo apagado: las funciones están deshabilitadas

Medidor en carga: El medidor inteligente Solis está conectado en el circuito de derivación de carga.

Medidor en red: El medidor inteligente Solis está conectado en el punto de conexión a la red (la potencia de reflujo está predeterminada como 0 W).

Monitor de consumo: El medidor inteligente Solis está conectado en el punto de conexión a la red (la configuración de potencia de reflujo no es aplicable).

#### 7.5.12.2 Potencia de reflujo

La configuración se utiliza para definir la potencia de exportación permitida a la red. El rango de ajuste está entre 00000 W y 29900 W.

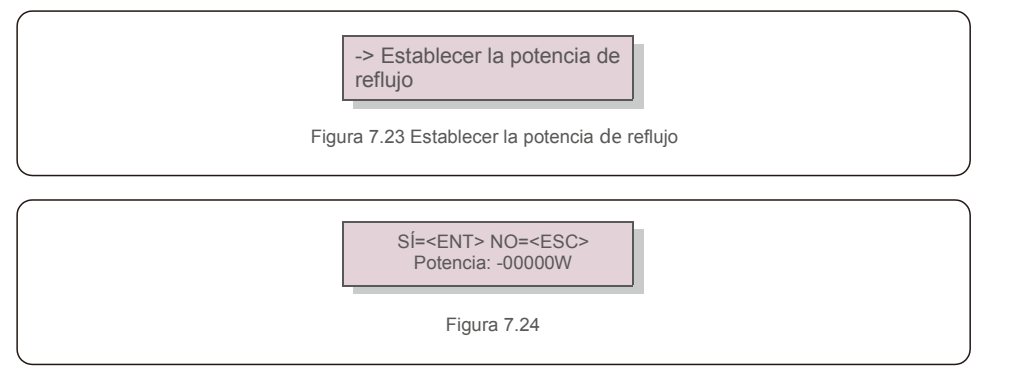

Presione las teclas ARRIBA/ABAJO para configurar los datos. Presione la tecla INTRO para configurar la potencia de reflujo. Luego presione las teclas ABAJO para mover el cursor y presione ARRIBA para cambiar el número.

Presione la tecla ESC para guardar la configuración y volver al menú anterior.

#### 7.5.12.3 ENCENDIDO/APAGADO a prueba de fallos

Esta configuración se utiliza para emitir una alarma (detener también la generación del inversor) cuando la conexión del medidor se pierde durante el funcionamiento.

Puede evitar el posible reflujo de energía a la red cuando el sistema pierda el control.

SÍ=<ENT> NO=<ESC> Ajuste de protección para fallos: ENCENDIDO

Figura 7.25 Ajustar la protección para fallos en encendido o apagado

Solo es obligatorio activar esta función cuando el inversor está instalado en el Reino Unido debido a la normativa G100. Para otras regiones, los clientes pueden habilitar o deshabilitar la función según lo deseen.

#### NOTA:

Cuando la función a prueba de fallas está ENCENDIDA y el CT/medidor está desconectado de alguna manera, el inversor detendrá la generación y dará la alarma «A prueba de fallos» en la pantalla LCD. Cuando la función de seguridad está APAGADA y el CT/Medidor está desconectado de alguna manera, el inversor mantendrá la última potencia de salida del CT/Medidor cuando estaba conectado. Después de un reinicio, el inversor funcionará a plena potencia sin límite.

### 7.5.12.4 Modo de trabajo de reflujo

Este submenú se utiliza para configurar el modo de trabajo de reflujo: 01, 02. «01» es el modo predeterminado.

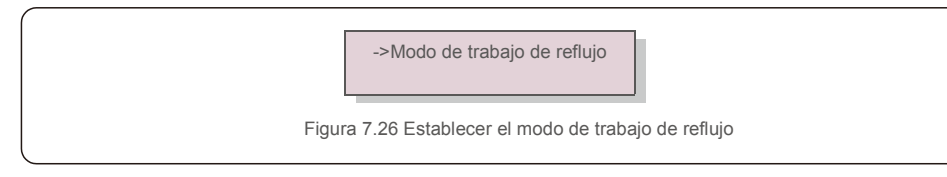

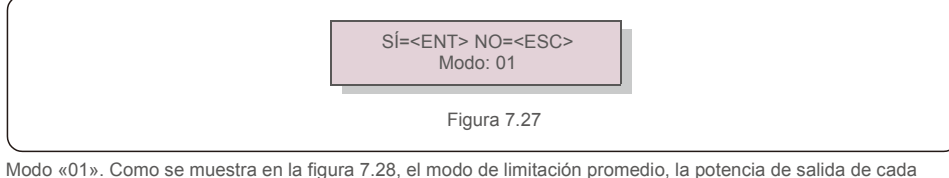

Modo «01». Como se muestra en la figura 7.28, el modo de limitación promedio, la potencia de salida de cada fase es el promedio de la potencia de carga trifásica y es más que la fase de menor potencia en tres fases.

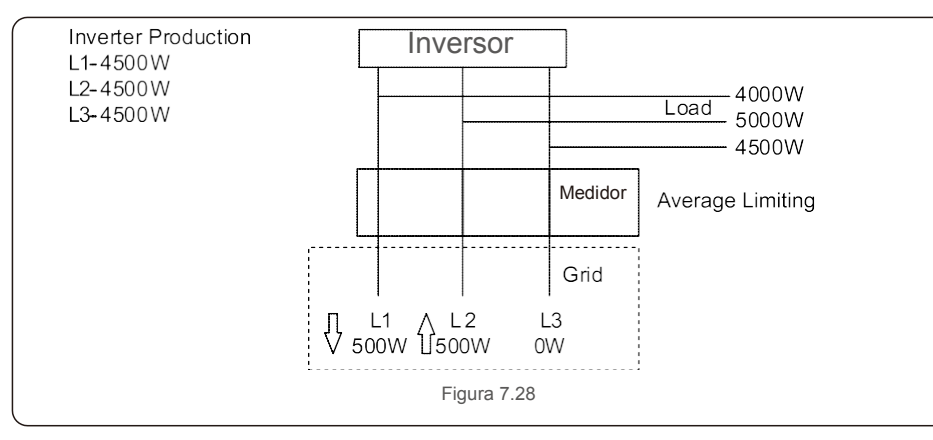

Modo «02». Como se muestra en la figura 7. 29 el modo de limitación por fase, el inversor solo genera la potencia que equivale a una potencia de carga trifásica, que es la potencia de carga más baja de una determinada fase.

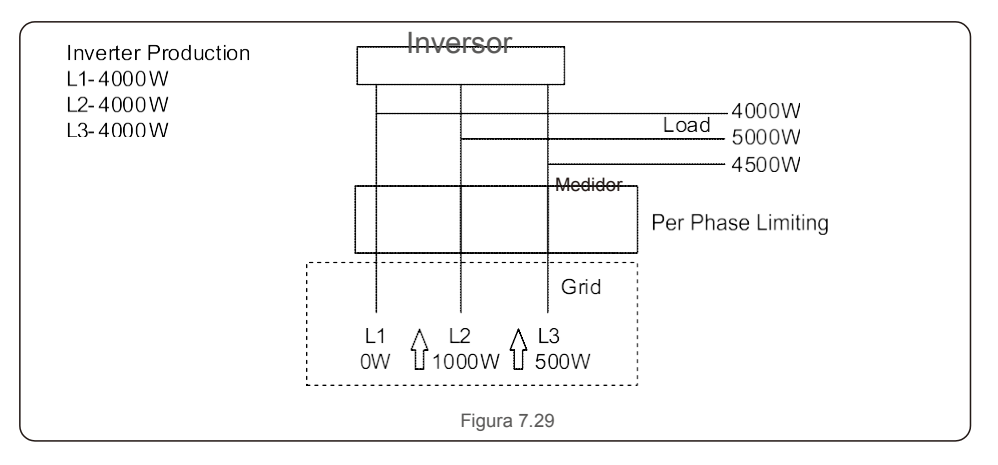

### 7.5.13 Ajuste de EPM externo

Esta configuración solo debe activarse cuando se utiliza un dispositivo EPM externo Solis. Hay

dos opciones disponibles: 5G-EPM y Otros-EPM.

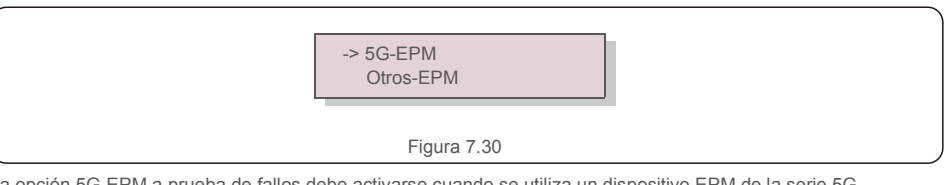

La opción 5G-EPM a prueba de fallos debe activarse cuando se utiliza un dispositivo EPM de la serie 5G. Otros-La opción de seguridad EPM debe activarse cuando se utiliza un dispositivo EPM serie 2G.

### 7.5.14 Reiniciar HMI

La función se utiliza para reiniciar la HMI.

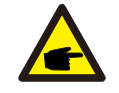

Esta función es aplicable solo por el personal de mantenimiento. Una operación incorrecta evitará que el inversor alcance la potencia máxima.

#### 7.5.15 Parámetro de depuración

Esta función se utiliza únicamente por el personal de mantenimiento del fabricante.

#### 7.5.16 Prueba del ventilador

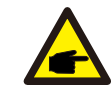

Esta sección es aplicable únicamente al personal de mantenimiento.

Al seleccionar "Prueba del ventilador" aparece el submenú que se muestra a continuación:

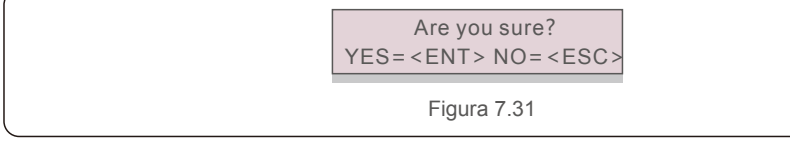

La prueba del ventilador es una función de prueba de fábrica. Pulse la tecla ENTER para iniciar la prueba.

Pulse la tecla ESC para volver al menú anterior.

### 7.5.17 Actualización DSP

La función se utiliza para actualizar el DSP.

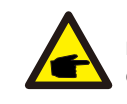

Esta función es aplicable solo por el personal de mantenimiento. Una operación incorrecta evitará que el inversor alcance la potencia máxima.

### 7.5.18 Ajuste de compensación

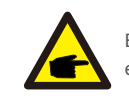

Esta función es aplicable solo por el personal de mantenimiento. Una operación incorrecta evitará que el inversor alcance la potencia máxima.

### 7.5.19 Curva I/V

Esta función se utiliza para esacnear las curvas acracterístiacs I/V de cada cadena PV.

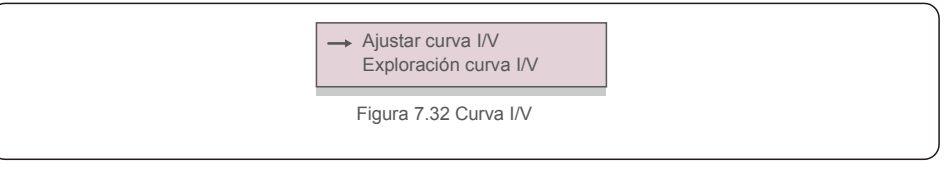

#### 7.5.19.1 Establecer curva I/V

Este ajuste establece el punto de inicio del voltaje de exploración y el intervalo de voltaje.

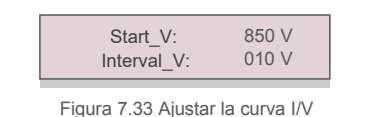

Start\_V: El voltaje de inicio del esacneo I/V. (ajustable de 300-1000 V) Interval\_V: El intervalo de voltaje de esacneo.(Ajustable de 1 a 100 V) En total, se pueden esacnear 60 puntos de datos.

### 7.5.19.2 Esacneo de curva I/V

Presione «INT» para comenzar la exploración de curva I/V.

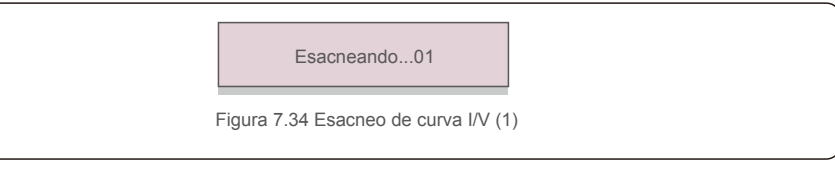

Una vez que se haya completado, la pantalla mostrará «Esacneo OK» y luego irá a la siguiente sección.

Seleccione el número de

Figura 7.35 Esacneo de curva I/V (2)

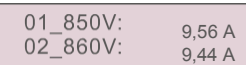

Figura 7.36 Esacneo de curva I/V (3)

### 7.6 Función AFCI

Los inversores Solis tienen la función AFCI incorporada, que puede detectar un fallo del arco en el circuito de CC y apagar el inversor para evitar un incendio.

### 7.6. 1 Habilite la función AFCI

La función AFCI se puede habilitar de la siguiente manera.

Ruta: Configuración avanzada -> Contraseña: 0010 -> Configuración especial -> Configuración

AFCI -> AFCI ENCENDIDO/APAGADO -> ENCENDIDO

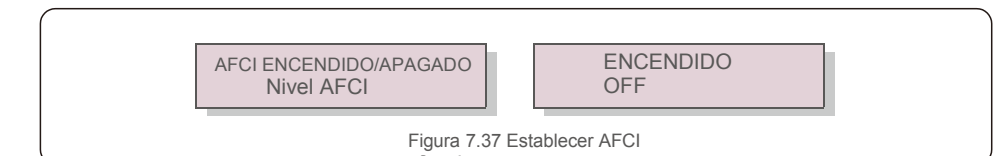

#### Advertencia:

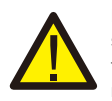

El «Nivel AFCI» está reservado para los técnicos de Solis únicamente. No cambie la sensibilidad; de lo contrario, se producirán falsas alarmas o fallos de funcionamiento frecuentes. Solis no se hace responsable de ningún daño adicional acusado por modificaciones no autorizadas.

#### NOTA:

El ajuste también corresponde al estado actual que se puede utilizar para inspeccionar el estado ENCENDIDO/APAGADO de la función AFCI.

### 7.6. 2 Fallo de arco

Durante el funcionamiento normal, si se detecta un arco de CC, el inversor se apagará y emitirá la siguiente alarma:

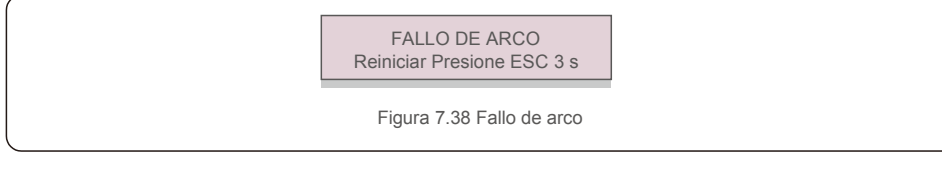

El instalador debe inspeccionar minuciosamente el circuito de CC para asegurarse de que todos

loscablesestén correctamente sujetos.

Una vez que se haya solucionado el problema del circuito de CC o se haya confirmado que está bien, presione «ESC» durante 3 segundos y espere a que el inversor se reinicie.

El inversor trifásico Solis no requiere ningún mantenimiento periódico. Sin embargo,

limpiar el polvo del disipador de aclor ayudará al inversor a disipar el aclor y aumentar su vida útil. El polvo se puede eliminar con un cepillo suave.

## No t

#### PREacUCIÓN:

No toque la superficie del inversor cuando esté en funcionamiento. Algunas partes del inversor pueden estar calientes y causar quemaduras. Apague el inversor (consulte la sección 6.2) y espere un período de enfriamiento antes de realizar cualquier operación de mantenimiento o de limpieza.

La pantalla LCD y las luces indicadoras de estado LED se pueden limpiar con un paño húmedo si están demasiado sucias como para poder leerlas.

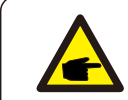

Nunca emplee disolventes, abrasivos o materiales corrosivos para limpiar el inversor.

### 8.1 Mantenimiento del ventilador

Si el ventilador no funciona correctamente, el inversor no se refrigerará eficazmente, y puede afectar al funcionamiento efectivo del mismo.

Por lo tanto, es necesario limpiar o sustituir un ventilador roto de la siguiente manera:

1. Apague el interruptor "Red ON/OFF " en la pantalla LCD del inversor.

- 2. esconecte la alimentación de CA.
- 3. onga el interruptor de CC en la posición "OFF".
- 4. spere al menos 15 minutos.

NOTA:

5. Etire los 4 tornillos de la placa del ventilador y extraiga el conjunto del ventilador lentamente.

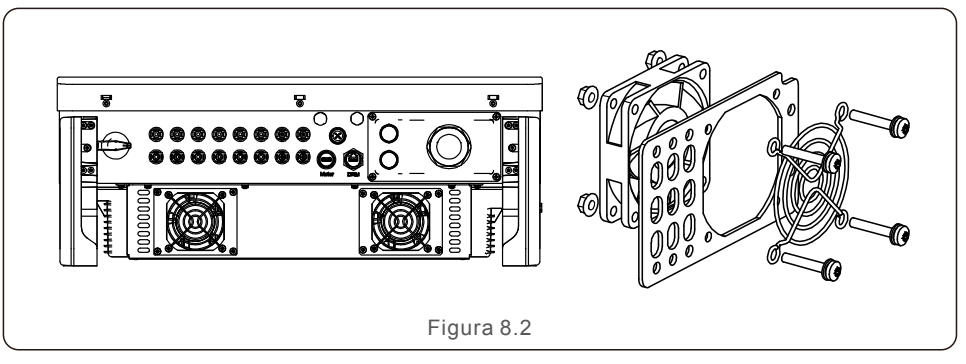

- 6. Esconecte el conector del ventilador con cuidado y saque el ventilador.
- 7. Impie o sustituya el ventilador. Monte el ventilador en el bastidor.
- 8. Onecte el cable eléctrico y vuelva a instalar el conjunto del ventilador. Reinicie el inversor.

El inversor está diseñado de acuerdo con las normas internacionales más importantes de conexión a la red y los requisitos de seguridad y compatibilidad electromagnética. Antes de entregarlo al cliente, el inversor ha sido sometido a varias pruebas para garantizar su funcionamiento óptimo y su fiabilidad.

En caso de fallo, la pantalla LCD mostrará un mensaje de alarma. En este caso, el inversor puede dejar de inyectar a la red. Las descripciones de los fallos y sus correspondientes mensajes de alarma se enumeran en la tabla 9.1:

| Mensaje de alarma                  | Descripción del fallo                            | Solución                                                                                                    |  |
|------------------------------------|--------------------------------------------------|----------------------------------------------------------------------------------------------------|--|
| No power                           | El inversor no se enciende<br>en la pantalla LCD | 1.Compruebe las conexiones de entrada de FV<br>2.Compruebe la tensión de entrada de CC<br>(monofásico >120V, trifásico >350V)<br>3.Compruebe si FV+/- está invertido                                            |  |
| LCD show initializing all the time | no se arranca                                    | <ol> <li>Compruebe si el conector de la placa<br/>principal o de la placa de alimentación<br/>están fijados.</li> <li>Compruebe si el conector del DSP a la<br/>placa de alimentación está fijado.</li> </ol>   |  |
| OV-G-V01/02/03/04                  | Sobretensión de red                              | <ol> <li>1.La resistencia del cable de CA es<br/>demasiado alta. Utilice el cable de<br/>rejilla de mayor tamaño.</li> <li>2.Ajuste el límite de protección si lo<br/>permite la compañía eléctrica.</li> </ol> |  |
| UN-G-V01/02                        | Baja tensión de red                              |                                                                                                    |  |
| OV-G-F01/02                        | Frecuencia de red excesiva                       | <ol> <li>Utilice la función de definición del usuario<br/>para ajustar el límite de protección si lo<br/>permite la compañía eléctrica.</li> </ol>                                                              |  |
| UN-G-F01/02                        | Frecuencia de red baja                           |                                                                                                    |  |
| G-IMP Alta impedancia de red       |                                                  |                                                                                                    |  |
| NO-GRID                            | Sin tensión de red                               | <ol> <li>Compruebe las conexiones y el interruptor<br/>de red.</li> <li>Compruebe la tensión de red en el terminal<br/>del inversor.</li> </ol>                                                                 |  |
| OV-DC01/02/03/04                   | Sobretensión de CC                               | 1.Reducir el número de módulos en serie.                                                                                                    |  |
| OV-BUS                             | Sobretensión del bus de CC                       | 1.Compruebe la conexión del inductor del                                                                                                    |  |
| UN-BUS01/02                        | Baja tensión del bus de CC                       | Inversor.<br>2.Compruebe la conexión del conductor.                                                                                                    |  |
| GRID-INTF01/02                     | Interferencias en la red                         |                                                                                                    |  |
| OV-G-I                             | Sobrecorriente de red                            | 1.Reinicie el inversor.<br>2 Cambie la tarieta de alimentación                                                                                                    |  |
| IGBT-OV-I                          | Sobrecorriente de IGBT                           |                                                                                                    |  |
| DC-INTF<br>OV-DCA-I                | Sobrecorriente de entrada de CC                  | <ol> <li>Reiniciar el inversor.</li> <li>Identifique y retire la cadena del MPPT<br/>defectuoso</li> <li>Cambie la placa de alimentación</li> </ol>                                                             |  |
| IGFOL-F                            | Fallo de seguimiento de la corriente de red      | 1.Reinicie el inversor o póngase en                                                                                                    |  |
| IG-AD                              | Fallo de muestreo de la<br>corriente de red      | contacto con el instalador.                                                                                                    |  |

| Mensaje de alarma                                  | Descripción del fallo                                        | Solución                                                                                                    |  |
|----------------------------------------------------|--------------------------------------------------------------|----------------------------------------------------------------------------------------------------|--|
| OV-TEM                                             | Sobretemperatura                                             | <ol> <li>Compruebe la ventilación del entorno del<br/>inversor.</li> <li>Compruebe si hay luz solar directa sobre el<br/>inversor cuando hace calor.</li> </ol>                                                                                                    |  |
| INI-FAULT                                          | Fallo del sistema de inicialización                          |                                                                                                    |  |
| DSP-B-FAULT                                        | Fallo de comunicación entre<br>el DSP principal y el esclavo | 1.Reinicie el inversor o póngase en<br>contacto con el instalador.                                                                                                    |  |
| 12Power-FAULT                                      | Fallo en la alimentación de 12V                              |                                                                                                    |  |
| PV ISO-PRO<br>01/02                                | Protección de aislamiento FV                                 | <ol> <li>Retire todas las entradas de CC, vuelva a<br/>conectarlas y reinicie el inversor una por una.</li> <li>Identifique la cadena que causa el fallo y<br/>compruebe el aislamiento de la cadena.</li> </ol>                                                                                                    |  |
| ILeak-PRO<br>01/02/03/04                           | Protección de corriente de fuga                              | <ol> <li>Compruebe la conexión de CA y CC.</li> <li>Compruebe la conexión del cable interior<br/>del inversor.</li> </ol>                                                                                                    |  |
| RelayChk-FAIL                                      | Fallo de comprobación del relé                               | 1.Reinicie el inversor o póngase en                                                                                                    |  |
| DCinj-FAULT                                        | Alta corriente de inyección de CC                            | contacto con el instalador.                                                                                                    |  |
| AFCI self-detection<br>(model with AFCI<br>module) | Fallo de autodetección<br>del módulo AFCI                    | 1.Reinicie el inversor o póngase en contacto<br>con el técnico.                                                                                                    |  |
| Arcing protection<br>(model with AFCI<br>module)   | Se detecta un arco en<br>el circuito de CC                   | 1. Compruebe si existe un arco en la<br>conexión del inversor y reinicie el inversor.                                                                                                    |  |
| Reve-DC                                            | Una de las cadenas de<br>CC está conectada al revés          | <ol> <li>Compruebe la polaridad de la cadena<br/>fotovoltaica del inversor; si hay cadenas<br/>conectadas al revés, espere a la noche<br/>cuando la irradiación solar sea baja y la<br/>corriente de la cadena fotovoltaica sea<br/>inferior a 0,5 A. Apague los dos<br/>interruptores de CC y solucione el problema<br/>de la polaridad.</li> </ol>                                                                                               |  |
| Screen OFF<br>with DC applied                      | Inversor dañado internamente                                 | <ol> <li>No apague los interruptores de CC porque<br/>dañará el inversor.</li> <li>Espere a que la irradiación solar se reduzca<br/>y confirme que la corriente de la cadena es<br/>inferior a 0,5 A con un amperímetro de pinza<br/>y, a continuación, apague los interruptores<br/>de CC.</li> <li>Por favor, tenga en cuenta que los daños<br/>debidos a operaciones incorrectas no están<br/>cubiertos por la garantía del aparato.</li> </ol> |  |

Tabla 9.1 Mensaje de fallo y descripción

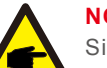

#### NOTA:

Si el inversor muestra algún mensaje de alarma de los indicados en la Tabla 9.1, apague el inversor (consulte el sección 6.2 para detener su inversor) y espere 15 minutos antes de volver a ponerlo en marcha (consulte el sección 6.1 para poner en marcha su inversor). Si el fallo persiste, póngase en contacto con su distribuidor local o con el centro de servicio técnico. Tenga a mano la siguiente información antes de ponerse en contacto con nosotros.

- 1. Número de serie del inversor trifásico Solis;
- 2. El distribuidor/vendedor del inversor trifásico Solis (si está disponible);
- 3. Fecha de instalación.
- 4. La descripción del problema (es decir, el mensaje de alarma que aparece en la pantalla LCD y el estado de los indicadores LED de estado. También serán útiles otras lecturas obtenidas en el submenú Información (consulte el sección 6.2);
- 5. La configuración del conjunto fotovoltaico (por ejemplo, número de paneles, capacidad de los paneles, número de cadenas, etc.);
- 6. Sus datos de contacto.

| Máx. Voltaje de entrada de CC (voltios) Tensión de CC nominal (voltios) | 1100                                                                                                    |  |
|-------------------------------------------------------------------------|----------------------------------------------------------------------------------------------------|--|
| Tensión de CC nominal (voltios)                                         |                                                                                                    |  |
|                                                                         | 600                                                                                                    |  |
| Tensión de arranque (voltios)                                           | 180                                                                                                    |  |
| Rango de voltaje MPPT (voltios)                                         | 2001000                                                                                                    |  |
| Máx. tensión de entrada (A)                                             | 3*32                                                                                                    |  |
| Máx. corriente de entrada de cortocircuito (A)                          | 3*40                                                                                                    |  |
| Número MPPT/número máximo de cadenas de entrada                         | 3/6                                                                                                    |  |
| Potencia de salida nominal (vatios)                                     | 25 000                                                                                                    |  |
| Máx. potencia de salida (vatios)                                        | 27 500                                                                                                    |  |
| Máx. potencia de salida aparente (VA)                                   | 27 500                                                                                                    |  |
| Tensión de red nominal (voltios)                                        | 3/N/PE, 220/380, 230/400                                                                                                    |  |
| Corriente de salida nominal (A)                                         | 38,0/36,1                                                                                                    |  |
| Máx. corriente de salida (A)                                            | 41, 8                                                                                                    |  |
| Factor de potencia (a potencia de salida nominal)                       | 0,8 avanzado ~ 0,8 retardado                                                                                                    |  |
| THDi (a la potencia de salida nominal)                                  | < 3 %                                                                                                    |  |
| Frecuencia de red nominal (hercios)                                     | 50/60                                                                                                    |  |
| Máx. eficiencia                                                         | 98,5 %                                                                                                    |  |
| Eficiencia UE                                                           | 98,1 %                                                                                                    |  |
| Dimensiones (An x Al x P)                                               | 647 x 629 x 252 mm                                                                                                    |  |
| Peso                                                                    | 37 kg                                                                                                    |  |
| Topología                                                               | Sin transformador                                                                                                    |  |
| Autoconsumo (noche)                                                     | < 1 W                                                                                                    |  |
| Rango de temperatura ambiente de funcionamiento                         | -25 ° C +60 ° C                                                                                                    |  |
| Humedad relativa                                                        | 0~100 %                                                                                                    |  |
| Índice de protección                                                    | IP66                                                                                                    |  |
| Concepto de refrigeración                                               | Refrigeración redundante inteligente                                                                                                    |  |
| Máx. altitud de funcionamiento                                          | 4000 m                                                                                                    |  |
| Estándar de conexión a la red<br>U1<br>2018                             | or G99, VDE-AR-N 4105 / VDE V 0124, EN 50549-1, VDE<br>5 / UTE C 15 / VFR:2019, RD 1699 / RD 244 / UNE 206006 /<br>NE 206007-1, CEI 0-21, C10/11, NRS 097-2-1, TOR, EIFS<br>3.2, IEC 62116, IEC 61727, IEC60068, IEC 61683, EN 50530 |  |
| Estándar de seguridad/EMC IEC                                           | C/EN 62109-1/-2, IEC/EN 61000-6-1/-2/-3/-4                                                                                                    |  |
| Conexión CC                                                             | Conector MC4                                                                                                    |  |
| Conexión CA                                                             | Terminal OT (máx. 185 mm²)                                                                                                    |  |
| Pantalla                                                                | LCD, 2×20 Z                                                                                                    |  |
| Conexiones de comunicación                                              | RS485, opcional: Wifi, GPRS                                                                                                    |  |
| Garantía                                                                | 5 años (extensible hasta 20 años)                                                                                                    |  |

## 10.Especificaciones

| Modelo                                            | S5-GC30K                                                                                                    |  |
|---------------------------------------------------|----------------------------------------------------------------------------------------------------|--|
| Máx. Voltaje de entrada de CC (voltios)           | 1100                                                                                                    |  |
| Tensión de CC nominal (voltios)                   | 600                                                                                                    |  |
| Tensión de arranque (voltios)                     | 180                                                                                                    |  |
| Rango de voltaje MPPT (voltios)                   | 2001000                                                                                                    |  |
| Máx. tensión de entrada (A)                       | 3*32                                                                                                    |  |
| Máx. corriente de entrada de cortocircuito (A)    | 3*40                                                                                                    |  |
| Número MPPT/número máximo de cadenas de entrada   | 3/6                                                                                                    |  |
| Potencia de salida nominal (vatios)               | 30 000                                                                                                    |  |
| Máx. potencia de salida (vatios)                  | 33 000                                                                                                    |  |
| Máx. potencia de salida aparente (VA)             | 33 000                                                                                                    |  |
| Tensión de red nominal (voltios)                  | 3/N/PE, 220/380, 230/400                                                                                                    |  |
| Corriente de salida nominal (A)                   | 45,6/43,3                                                                                                    |  |
| Máx. corriente de salida (A)                      | 50,2                                                                                                    |  |
| Factor de potencia (a potencia de salida nominal) | 0,8 avanzado ~ 0,8 retardado                                                                                                    |  |
| THDi (a la potencia de salida nominal)            | < 3 %                                                                                                    |  |
| Frecuencia de red nominal (hercios)               | 50/60                                                                                                    |  |
| Máx. eficiencia                                   | 98,5 %                                                                                                    |  |
| Eficiencia UE                                     | 98,1 %                                                                                                    |  |
| Dimensiones (An x Al x P)                         | 647 x 629 x 252 mm                                                                                                    |  |
| Peso                                              | 37 kg                                                                                                    |  |
| Topología                                         | Sin transformador                                                                                                    |  |
| Autoconsumo (noche)                               | < 1 W                                                                                                    |  |
| Rango de temperatura ambiente de funcionamiento   | -25 ° C +60 ° C                                                                                                    |  |
| Humedad relativa                                  | 0~100 %                                                                                                    |  |
| Índice de protección                              | IP66                                                                                                    |  |
| Concepto de refrigeración                         | Refrigeración redundante inteligente                                                                                                    |  |
| Máx. altitud de funcionamiento                    | 4000 m                                                                                                    |  |
| Estándar de conexión a la red                     | G98 or G99, VDE-AR-N 4105 / VDE V 0124, EN 50549-1, VDE<br>0126 / UTE C 15 / VFR:2019, RD 1699 / RD 244 / UNE 206006 /<br>UNE 206007-1, CEI 0-21, C10/11, NRS 097-2-1, TOR, EIFS<br>2018.2, IEC 62116, IEC 61727, IEC60068, IEC 61683, EN 50530 |  |
| Estándar de seguridad/EMC                         | IEC/EN 62109-1/-2, IEC/EN 61000-6-1/-2/-3/-4                                                                                                    |  |
| Conexión CC                                       | Conector MC4                                                                                                    |  |
| Conexión CA                                       | Terminal OT (máx. 185 mm <sup>2</sup> )                                                                                                    |  |
| Pantalla                                          | LCD, 2×20 Z                                                                                                    |  |
| Conexiones de comunicación                        | RS485, opcional: Wifi, GPRS                                                                                                    |  |
| Garantía                                          | 5 años (hasta 20 años)                                                                                                    |  |

| Modelo                                            | S5-GC33K                                                                                                    |  |
|---------------------------------------------------|----------------------------------------------------------------------------------------------------|--|
| Máx. Voltaje de entrada de CC (voltios)           | 1100                                                                                                    |  |
| Tensión de CC nominal (voltios)                   | 600                                                                                                    |  |
| Tensión de arranque (voltios)                     | 180                                                                                                    |  |
| Rango de voltaje MPPT (voltios)                   | 2001000                                                                                                    |  |
| Máx. tensión de entrada (A)                       | 3*32                                                                                                    |  |
| Máx. corriente de entrada de cortocircuito (A)    | 3*40                                                                                                    |  |
| Número MPPT/número máximo de cadenas de entrada   | 3/6                                                                                                    |  |
| Potencia de salida nominal (vatios)               | 33 000                                                                                                    |  |
| Máx. potencia de salida (vatios)                  | 36 300                                                                                                    |  |
| Máx. potencia de salida aparente (VA)             | 36 300                                                                                                    |  |
| Tensión de red nominal (voltios)                  | 3/N/PE, 220/380, 230/400                                                                                                    |  |
| Corriente de salida nominal (A)                   | 50,1/47,6                                                                                                    |  |
| Máx. corriente de salida (A)                      | 55,1                                                                                                    |  |
| Factor de potencia (a potencia de salida nominal) | 0,8 avanzado ~ 0,8 retardado                                                                                                    |  |
| THDi (a la potencia de salida nominal)            | < 3 %                                                                                                    |  |
| Frecuencia de red nominal (hercios)               | 50/60                                                                                                    |  |
| Máx. eficiencia                                   | 98,6 %                                                                                                    |  |
| Eficiencia UE                                     | 98,2 %                                                                                                    |  |
| Dimensiones (An x Al x P)                         | 647 x 629 x 252 mm                                                                                                    |  |
| Peso                                              | 37 kg                                                                                                    |  |
| Topología                                         | Sin transformador                                                                                                    |  |
| Autoconsumo (noche)                               | < 1 W                                                                                                    |  |
| Rango de temperatura ambiente de funcionamiento   | -25 ° C +60 ° C                                                                                                    |  |
| Humedad relativa                                  | 0~100 %                                                                                                    |  |
| Índice de protección                              | IP66                                                                                                    |  |
| Concepto de refrigeración                         | Refrigeración redundante inteligente                                                                                                    |  |
| Máx. altitud de funcionamiento                    | 4000 m                                                                                                    |  |
| Estándar de conexión a la red                     | G98 or G99, VDE-AR-N 4105 / VDE V 0124, EN 50549-1, VDE<br>0126 / UTE C 15 / VFR:2019, RD 1699 / RD 244 / UNE 206006 /<br>UNE 206007-1, CEI 0-21, C10/11, NRS 097-2-1, TOR, EIFS<br>2018.2, IEC 62116, IEC 61727, IEC60068, IEC 61683, EN 50530 |  |
| Estándar de seguridad/EMC                         | IEC/EN 62109-1/-2, IEC/EN 61000-6-1/-2/-3/-4                                                                                                    |  |
| Conexión CC                                       | Conector MC4                                                                                                    |  |
| Conexión CA                                       | Terminal OT (máx. 185 mm²)                                                                                                    |  |
| Pantalla                                          | LCD, 2×20 Z                                                                                                    |  |
| Conexiones de comunicación                        | RS485, opcional: Wifi, GPRS                                                                                                    |  |
| Garantía                                          | 5 años (extensible hasta 20 años)                                                                                                    |  |

| Modelo                                            | S5-GC36K                                                                                                    |  |
|---------------------------------------------------|----------------------------------------------------------------------------------------------------|--|
| Máx. Voltaje de entrada de CC (voltios)           | 1100                                                                                                    |  |
| Tensión de CC nominal (voltios)                   | 600                                                                                                    |  |
| Tensión de arranque (voltios)                     | 180                                                                                                    |  |
| Rango de voltaje MPPT (voltios)                   | 2001000                                                                                                    |  |
| Máx. tensión de entrada (A)                       | 4*32                                                                                                    |  |
| Máx. corriente de entrada de cortocircuito (A)    | 4*40                                                                                                    |  |
| Número MPPT/número máximo de cadenas de entrada   | 4/8                                                                                                    |  |
| Potencia de salida nominal (vatios)               | 36 000                                                                                                    |  |
| Máx. potencia de salida (vatios)                  | 39 600                                                                                                    |  |
| Máx. potencia de salida aparente (VA)             | 39 600                                                                                                    |  |
| Tensión de red nominal (voltios)                  | 3/N/PE, 220/380, 230/400                                                                                                    |  |
| Corriente de salida nominal (A)                   | 54,7/52,0                                                                                                    |  |
| Máx. corriente de salida (A)                      | 60,2                                                                                                    |  |
| Factor de potencia (a potencia de salida nominal) | 0,8 avanzado ~ 0,8 retardado                                                                                                    |  |
| THDi (a la potencia de salida nominal)            | < 3 %                                                                                                    |  |
| Frecuencia de red nominal (hercios)               | 50/60                                                                                                    |  |
| Máx. eficiencia                                   | 98,7 %                                                                                                    |  |
| Eficiencia UE                                     | 98,3 %                                                                                                    |  |
| Dimensiones (An x Al x P)                         | 647 x 629 x 252 mm                                                                                                    |  |
| Peso                                              | 37 kg                                                                                                    |  |
| Topología                                         | Sin transformador                                                                                                    |  |
| Autoconsumo (noche)                               | < 1 W                                                                                                    |  |
| Rango de temperatura ambiente de funcionamiento   | -25 ° C +60 ° C                                                                                                    |  |
| Humedad relativa                                  | 0~100 %                                                                                                    |  |
| Índice de protección                              | IP66                                                                                                    |  |
| Concepto de refrigeración                         | Refrigeración redundante inteligente                                                                                                    |  |
| Máx. altitud de funcionamiento                    | 4000 m                                                                                                    |  |
| Estándar de conexión a la red                     | G98 or G99, VDE-AR-N 4105 / VDE V 0124, EN 50549-1, VDE<br>0126 / UTE C 15 / VFR:2019, RD 1699 / RD 244 / UNE 206006 /<br>UNE 206007-1, CEI 0-21, C10/11, NRS 097-2-1, TOR, EIFS<br>2018.2, IEC 62116, IEC 61727, IEC60068, IEC 61683, EN 50530 |  |
| Estándar de seguridad/EMC                         | IEC/EN 62109-1/-2, IEC/EN 61000-6-1/-2/-3/-4                                                                                                    |  |
| Conexión CC                                       | Conector MC4                                                                                                    |  |
| Conexión CA                                       | Terminal OT (máx. 185 mm²)                                                                                                    |  |
| Pantalla                                          | LCD, 2×20 Z                                                                                                    |  |
| Conexiones de comunicación                        | RS485, opcional: Wifi, GPRS                                                                                                    |  |
| Garantía                                          | 5 años (hasta 20 años)                                                                                                    |  |

| Modelo                                            | S5-GC40K                                                                                                    |  |
|---------------------------------------------------|----------------------------------------------------------------------------------------------------|--|
| Máx. Voltaje de entrada de CC (voltios)           | 1100                                                                                                    |  |
| Tensión de CC nominal (voltios)                   | 600                                                                                                    |  |
| Tensión de arranque (voltios)                     | 180                                                                                                    |  |
| Rango de voltaje MPPT (voltios)                   | 2001000                                                                                                    |  |
| Máx. tensión de entrada (A)                       | 4*32                                                                                                    |  |
| Máx. corriente de entrada de cortocircuito (A)    | 4*40                                                                                                    |  |
| Número MPPT/número máximo de cadenas de entrada   | 4/8                                                                                                    |  |
| Potencia de salida nominal (vatios)               | 40 000                                                                                                    |  |
| Máx. potencia de salida (vatios)                  | 44 000                                                                                                    |  |
| Máx. potencia de salida aparente (VA)             | 44 000                                                                                                    |  |
| Tensión de red nominal (voltios)                  | 3/N/PE, 220/380, 230/400                                                                                                    |  |
| Corriente de salida nominal (A)                   | 60,8/57,7                                                                                                    |  |
| Máx. corriente de salida (A)                      | 66,9                                                                                                    |  |
| Factor de potencia (a potencia de salida nominal) | 0,8 avanzado ~ 0,8 retardado                                                                                                    |  |
| THDi (a la potencia de salida nominal)            | < 3 %                                                                                                    |  |
| Frecuencia de red nominal (hercios)               | 50/60                                                                                                    |  |
| Máx. eficiencia                                   | 98,7 %                                                                                                    |  |
| Eficiencia UE                                     | 98,3 %                                                                                                    |  |
| Dimensiones (An x Al x P)                         | 647 x 629 x 252 mm                                                                                                    |  |
| Peso                                              | 37 kg                                                                                                    |  |
| Topología                                         | Sin transformador                                                                                                    |  |
| Autoconsumo (noche)                               | < 1 W                                                                                                    |  |
| Rango de temperatura ambiente de funcionamiento   | -25 ° C +60 ° C                                                                                                    |  |
| Humedad relativa                                  | 0~100 %                                                                                                    |  |
| Índice de protección                              | IP66                                                                                                    |  |
| Concepto de refrigeración                         | Refrigeración redundante inteligente                                                                                                    |  |
| Máx. altitud de funcionamiento                    | 4000 m                                                                                                    |  |
| Estándar de conexión a la red                     | G98 or G99, VDE-AR-N 4105 / VDE V 0124, EN 50549-1, VDE<br>0126 / UTE C 15 / VFR:2019, RD 1699 / RD 244 / UNE 206006 /<br>UNE 206007-1, CEI 0-21, C10/11, NRS 097-2-1, TOR, EIFS<br>2018.2, IEC 62116, IEC 61727, IEC60068, IEC 61683, EN 50530 |  |
| Estándar de seguridad/EMC                         | IEC/EN 62109-1/-2, IEC/EN 61000-6-1/-2/-3/-4                                                                                                    |  |
| Conexión CC                                       | Conector MC4                                                                                                    |  |
| Conexión CA                                       | Terminal OT (máx. 185 mm²)                                                                                                    |  |
| Pantalla                                          | LCD, 2×20 Z                                                                                                    |  |
| Coneviones de comunicación                        | RS485, opcional: Wifi, GPRS                                                                                                    |  |
|                                                   | RS485, opcional: Wifi, GPRS                                                                                                    |  |

| Modelo                                            | S5-GC40K-HV                                                                                                    |  |
|---------------------------------------------------|----------------------------------------------------------------------------------------------------|--|
| Máx. Voltaje de entrada de CC (voltios)           | 1100                                                                                                    |  |
| Tensión de CC nominal (voltios)                   | 600                                                                                                    |  |
| Tensión de arranque (voltios)                     | 180                                                                                                    |  |
| Rango de voltaje MPPT (voltios)                   | 2001000                                                                                                    |  |
| Máx. tensión de entrada (A)                       | 4*32                                                                                                    |  |
| Máx. corriente de entrada de cortocircuito (A)    | 4*40                                                                                                    |  |
| Número MPPT/número máximo de cadenas de entrada   | 4/8                                                                                                    |  |
| Potencia de salida nominal (vatios)               | 40 000                                                                                                    |  |
| Máx. potencia de salida (vatios)                  | 44 000                                                                                                    |  |
| Máx. potencia de salida aparente (VA)             | 44 000                                                                                                    |  |
| Tensión de red nominal (voltios)                  | 3/PE, 480                                                                                                    |  |
| Corriente de salida nominal (A)                   | 48,1                                                                                                    |  |
| Máx. corriente de salida (A)                      | 53,0                                                                                                    |  |
| Factor de potencia (a potencia de salida nominal) | 0,8 avanzado ~ 0,8 retardado                                                                                                    |  |
| THDi (a la potencia de salida nominal)            | < 3 %                                                                                                    |  |
| Frecuencia de red nominal (hercios)               | 50/60                                                                                                    |  |
| Máx. eficiencia                                   | 98,8 %                                                                                                    |  |
| Eficiencia UE                                     | 98,4 %                                                                                                    |  |
| Dimensiones (An x Al x P)                         | 647 x 629 x 252 mm                                                                                                    |  |
| Peso                                              | 37 kg                                                                                                    |  |
| Topología                                         | Sin transformador                                                                                                    |  |
| Autoconsumo (noche)                               | < 1 W                                                                                                    |  |
| Rango de temperatura ambiente de funcionamiento   | -25 ° C +60 ° C                                                                                                    |  |
| Humedad relativa                                  | 0~100 %                                                                                                    |  |
| Índice de protección                              | IP66                                                                                                    |  |
| Concepto de refrigeración                         | Refrigeración redundante inteligente                                                                                                    |  |
| Máx. altitud de funcionamiento                    | 4000 m                                                                                                    |  |
| Estándar de conexión a la red                     | G98 or G99, VDE-AR-N 4105 / VDE V 0124, EN 50549-1, VDE<br>0126 / UTE C 15 / VFR:2019, RD 1699 / RD 244 / UNE 206006 /<br>UNE 206007-1, CEI 0-21, C10/11, NRS 097-2-1, TOR, EIFS<br>2018.2, IEC 62116, IEC 61727, IEC60068, IEC 61683, EN 50530 |  |
| Estándar de seguridad/EMC                         | IEC/EN 62109-1/-2, IEC/EN 61000-6-1/-2/-3/-4                                                                                                    |  |
| Conexión CC                                       | Conector MC4                                                                                                    |  |
| Conexión CA                                       | Terminal OT (máx. 185 mm²)                                                                                                    |  |
| Pantalla                                          | LCD, 2×20 Z                                                                                                    |  |
| Conexiones de comunicación                        | RS485, opcional: Wifi, GPRS                                                                                                    |  |
| Garantía                                          | 5 años (hasta 20 años)                                                                                                    |  |

| Modelo                                            | S5-GC50K-HV                                                                                                    |  |
|---------------------------------------------------|----------------------------------------------------------------------------------------------------|--|
| Máx. Voltaje de entrada de CC (voltios)           | 1100                                                                                                    |  |
| Tensión de CC nominal (voltios)                   | 600                                                                                                    |  |
| Tensión de arranque (voltios)                     | 180                                                                                                    |  |
| Rango de voltaje MPPT (voltios)                   | 2001000                                                                                                    |  |
| Máx. tensión de entrada (A)                       | 4*32                                                                                                    |  |
| Máx. corriente de entrada de cortocircuito (A)    | 4*40                                                                                                    |  |
| Número MPPT/número máximo de cadenas de entrada   | 4/8                                                                                                    |  |
| Potencia de salida nominal (vatios)               | 50 000                                                                                                    |  |
| Máx. potencia de salida (vatios)                  | 55 000                                                                                                    |  |
| Máx. potencia de salida aparente (VA)             | 55 000                                                                                                    |  |
| Tensión de red nominal (voltios)                  | 3/PE, 480                                                                                                    |  |
| Corriente de salida nominal (A)                   | 60,1                                                                                                    |  |
| Máx. corriente de salida (A)                      | 66,2                                                                                                    |  |
| Factor de potencia (a potencia de salida nominal) | 0,8 avanzado ~ 0,8 retardado                                                                                                    |  |
| THDi (a la potencia de salida nominal)            | < 3 %                                                                                                    |  |
| Frecuencia de red nominal (hercios)               | 50/60                                                                                                    |  |
| Máx. eficiencia                                   | 98,8 %                                                                                                    |  |
| Eficiencia UE                                     | 98,4 %                                                                                                    |  |
| Dimensiones (An x Al x P)                         | 647 x 629 x 252 mm                                                                                                    |  |
| Peso                                              | 37 kg                                                                                                    |  |
| Topología                                         | Sin transformador                                                                                                    |  |
| Autoconsumo (noche)                               | < 1 W                                                                                                    |  |
| Rango de temperatura ambiente de funcionamiento   | -25 ° C +60 ° C                                                                                                    |  |
| Humedad relativa                                  | 0~100 %                                                                                                    |  |
| Índice de protección                              | IP66                                                                                                    |  |
| Concepto de refrigeración                         | Refrigeración redundante inteligente                                                                                                    |  |
| Máx. altitud de funcionamiento                    | 4000 m                                                                                                    |  |
| Estándar de conexión a la red                     | G98 or G99, VDE-AR-N 4105 / VDE V 0124, EN 50549-1, VDE<br>0126 / UTE C 15 / VFR:2019, RD 1699 / RD 244 / UNE 206006 /<br>UNE 206007-1, CEI 0-21, C10/11, NRS 097-2-1, TOR, EIFS<br>2018.2, IEC 62116, IEC 61727, IEC60068, IEC 61683, EN 50530 |  |
| Estándar de seguridad/EMC                         | IEC/EN 62109-1/-2, IEC/EN 61000-6-1/-2/-3/-4                                                                                                    |  |
| Conexión CC                                       | Conector MC4                                                                                                    |  |
| Conexión CA                                       | Terminal OT (máx. 185 mm²)                                                                                                    |  |
| Pantalla                                          | LCD, 2×20 Z                                                                                                    |  |
| Conexiones de comunicación                        | RS485, opcional: Wifi, GPRS                                                                                                    |  |
| Garantía                                          | 5 años (hasta 20 años)                                                                                                    |  |

## 10. Especificaciones

| Modelo                                            | S5-GC15K-LV                                                                                                    |  |
|---------------------------------------------------|----------------------------------------------------------------------------------------------------|--|
| Máx. Voltaje de entrada de CC (voltios)           | 1100                                                                                                    |  |
| Tensión de CC nominal (voltios)                   | 600                                                                                                    |  |
| Tensión de arranque (voltios)                     | 180                                                                                                    |  |
| Rango de voltaje MPPT (voltios)                   | 2001000                                                                                                    |  |
| Máx. tensión de entrada (A)                       | 3*32                                                                                                    |  |
| Máx. corriente de entrada de cortocircuito (A)    | 3*40                                                                                                    |  |
| Número MPPT/número máximo de cadenas de entrada   | 3/6                                                                                                    |  |
| Potencia de salida nominal (vatios)               | 15 000                                                                                                    |  |
| Máx. potencia de salida (vatios)                  | 16 500                                                                                                    |  |
| Máx. potencia de salida aparente (VA)             | 16 500                                                                                                    |  |
| Tensión de red nominal (voltios)                  | 3/PE, 220                                                                                                    |  |
| Corriente de salida nominal (A)                   | 39,4                                                                                                    |  |
| Máx. corriente de salida (A)                      | 43,3                                                                                                    |  |
| Factor de potencia (a potencia de salida nominal) | 0,8 avanzado ~ 0,8 retardado                                                                                                    |  |
| THDi (a la potencia de salida nominal)            | < 3 %                                                                                                    |  |
| Frecuencia de red nominal (hercios)               | 50/60                                                                                                    |  |
| Máx. eficiencia                                   | 97,8 %                                                                                                    |  |
| Eficiencia UE                                     | 97,3 %                                                                                                    |  |
| Dimensiones (An x Al x P)                         | 647 x 629 x 252 mm                                                                                                    |  |
| Peso                                              | 37 kg                                                                                                    |  |
| Topología                                         | Sin transformador                                                                                                    |  |
| Autoconsumo (noche)                               | < 1 W                                                                                                    |  |
| Rango de temperatura ambiente de funcionamiento   | -25 ° C +60 ° C                                                                                                    |  |
| Humedad relativa                                  | 0~100 %                                                                                                    |  |
| Índice de protección                              | IP66                                                                                                    |  |
| Concepto de refrigeración                         | Refrigeración redundante inteligente                                                                                                    |  |
| Máx. altitud de funcionamiento                    | 4000 m                                                                                                    |  |
| Estándar de conexión a la red                     | G98 or G99, VDE-AR-N 4105 / VDE V 0124, EN 50549-1, VDE<br>0126 / UTE C 15 / VFR:2019, RD 1699 / RD 244 / UNE 206006 /<br>UNE 206007-1, CEI 0-21, C10/11, NRS 097-2-1, TOR, EIFS<br>2018.2, IEC 62116, IEC 61727, IEC60068, IEC 61683, EN 50530 |  |
| Estándar de seguridad/EMC                         | IEC/EN 62109-1/-2, IEC/EN 61000-6-1/-2/-3/-4                                                                                                    |  |
| Conexión CC                                       | Conector MC4                                                                                                    |  |
| Conexión CA                                       | Terminal OT (máx. 185 mm²)                                                                                                    |  |
| Pantalla                                          | LCD, 2×20 Z                                                                                                    |  |
| Conexiones de comunicación                        | RS485, opcional: Wifi, GPRS                                                                                                    |  |
| Garantía                                          | 5 años (hasta 20 años)                                                                                                    |  |

| Modelo                                            | S5-GC20K-LV                                                                                                    |  |
|---------------------------------------------------|----------------------------------------------------------------------------------------------------|--|
| Máx. Voltaje de entrada de CC (voltios)           | 1100                                                                                                    |  |
| Tensión de CC nominal (voltios)                   | 600                                                                                                    |  |
| Tensión de arranque (voltios)                     | 180                                                                                                    |  |
| Rango de voltaje MPPT (voltios)                   | 2001000                                                                                                    |  |
| Máx. tensión de entrada (A)                       | 3*32                                                                                                    |  |
| Máx. corriente de entrada de cortocircuito (A)    | 3*40                                                                                                    |  |
| Número MPPT/número máximo de cadenas de entrada   | 3/6                                                                                                    |  |
| Potencia de salida nominal (vatios)               | 20 000                                                                                                    |  |
| Máx. potencia de salida (vatios)                  | 22 000                                                                                                    |  |
| Máx. potencia de salida aparente (VA)             | 22 000                                                                                                    |  |
| Tensión de red nominal (voltios)                  | 3/PE, 220                                                                                                    |  |
| Corriente de salida nominal (A)                   | 52,5                                                                                                    |  |
| Máx. corriente de salida (A)                      | 57,7                                                                                                    |  |
| Factor de potencia (a potencia de salida nominal) | 0,8 avanzado ~ 0,8 retardado                                                                                                    |  |
| THDi (a la potencia de salida nominal)            | < 3 %                                                                                                    |  |
| Frecuencia de red nominal (hercios)               | 50/60                                                                                                    |  |
| Máx. eficiencia                                   | 97,8 %                                                                                                    |  |
| Eficiencia UE                                     | 97,3 %                                                                                                    |  |
| Dimensiones (An x Al x P)                         | 647 x 629 x 252 mm                                                                                                    |  |
| Peso                                              | 37 kg                                                                                                    |  |
| Topología                                         | Sin transformador                                                                                                    |  |
| Autoconsumo (noche)                               | < 1 W                                                                                                    |  |
| Rango de temperatura ambiente de funcionamiento   | -25 ° C +60 ° C                                                                                                    |  |
| Humedad relativa                                  | 0~100 %                                                                                                    |  |
| Índice de protección                              | IP66                                                                                                    |  |
| Concepto de refrigeración                         | Refrigeración redundante inteligente                                                                                                    |  |
| Máx. altitud de funcionamiento                    | 4000 m                                                                                                    |  |
| Estándar de conexión a la red                     | G98 or G99, VDE-AR-N 4105 / VDE V 0124, EN 50549-1, VDE<br>0126 / UTE C 15 / VFR:2019, RD 1699 / RD 244 / UNE 206006 /<br>UNE 206007-1, CEI 0-21, C10/11, NRS 097-2-1, TOR, EIFS<br>2018.2, IEC 62116, IEC 61727, IEC60068, IEC 61683, EN 50530 |  |
| Estándar de seguridad/EMC                         | IEC/EN 62109-1/-2, IEC/EN 61000-6-1/-2/-3/-4                                                                                                    |  |
| Conexión CC                                       | Conector MC4                                                                                                    |  |
| Conexión CA                                       | Terminal OT (máx. 185 mm²)                                                                                                    |  |
| Pantalla                                          | LCD, 2×20 Z                                                                                                    |  |
| Conexiones de comunicación                        | RS485, opcional: Wifi, GPRS                                                                                                    |  |
| Garantía                                          | 5 años (hasta 20 años)                                                                                                    |  |

| Modelo                                            | S5-GC25K-LV                                                                                                    |  |
|---------------------------------------------------|----------------------------------------------------------------------------------------------------|--|
| Máx. Voltaje de entrada de CC (voltios)           | 1100                                                                                                    |  |
| Tensión de CC nominal (voltios)                   | 600                                                                                                    |  |
| Tensión de arranque (voltios)                     | 180                                                                                                    |  |
| Rango de voltaje MPPT (voltios)                   | 2001000                                                                                                    |  |
| Máx. tensión de entrada (A)                       | 3*32                                                                                                    |  |
| Máx. corriente de entrada de cortocircuito (A)    | 3*40                                                                                                    |  |
| Número MPPT/número máximo de cadenas de entrada   | 3/6                                                                                                    |  |
| Potencia de salida nominal (vatios)               | 23 000                                                                                                    |  |
| Máx. potencia de salida (vatios)                  | 25 000                                                                                                    |  |
| Máx. potencia de salida aparente (VA)             | 25 000                                                                                                    |  |
| Tensión de red nominal (voltios)                  | 3/PE, 220                                                                                                    |  |
| Corriente de salida nominal (A)                   | 60,4                                                                                                    |  |
| Máx. corriente de salida (A)                      | 65,0                                                                                                    |  |
| Factor de potencia (a potencia de salida nominal) | 0,8 avanzado ~ 0,8 retardado                                                                                                    |  |
| THDi (a la potencia de salida nominal)            | < 3 %                                                                                                    |  |
| Frecuencia de red nominal (hercios)               | 50/60                                                                                                    |  |
| Máx. eficiencia                                   | 97,8 %                                                                                                    |  |
| Eficiencia UE                                     | 97,3 %                                                                                                    |  |
| Dimensiones (An x Al x P)                         | 647 x 629 x 252 mm                                                                                                    |  |
| Peso                                              | 37 kg                                                                                                    |  |
| Topología                                         | Sin transformador                                                                                                    |  |
| Autoconsumo (noche)                               | < 1 W                                                                                                    |  |
| Rango de temperatura ambiente de funcionamiento   | -25 ° C +60 ° C                                                                                                    |  |
| Humedad relativa                                  | 0~100 %                                                                                                    |  |
| Índice de protección                              | IP66                                                                                                    |  |
| Concepto de refrigeración                         | Refrigeración redundante inteligente                                                                                                    |  |
| Máx. altitud de funcionamiento                    | 4000 m                                                                                                    |  |
| Estándar de conexión a la red                     | G98 or G99, VDE-AR-N 4105 / VDE V 0124, EN 50549-1, VDE<br>0126 / UTE C 15 / VFR:2019, RD 1699 / RD 244 / UNE 206006 /<br>UNE 206007-1, CEI 0-21, C10/11, NRS 097-2-1, TOR, EIFS<br>2018.2, IEC 62116, IEC 61727, IEC60068, IEC 61683, EN 50530 |  |
| Estándar de seguridad/EMC                         | IEC/EN 62109-1/-2, IEC/EN 61000-6-1/-2/-3/-4                                                                                                    |  |
| Conexión CC                                       | Conector MC4                                                                                                    |  |
| Conexión CA                                       | Terminal OT (máx. 185 mm²)                                                                                                    |  |
| Pantalla                                          | LCD, 2×20 Z                                                                                                    |  |
| Conexiones de comunicación                        | RS485, opcional: Wifi, GPRS                                                                                                    |  |
| Garantía                                          | 5 años (hasta 20 años)                                                                                                    |  |

### 11.1 Guía de selección de normas de red

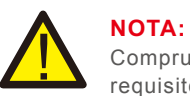

Compruebe si la configuración del código de red cumple con los requisitos locales.

Para diferentes países y regiones, es necesario seleccionar el código de red correspondiente en la pantalla LCD del inversor para cumplir con los requisitos del proveedor de red local. Estas instrucciones indican cómo cambiar el código de red y qué código debe seleccionarse en diferentes lugares.

La siguiente lista ilustra las opciones estándar de red del inversor, que están sujetas a cambios. Es sólo para su referencia. Si el cliente tiene alguna duda o incertidumbre, consulte al departamento de servicio de Solis para que se lo confirmen.

Para configurar el código de red correcto, entre en la siguiente ruta: Ajustes avanzados -> Contraseña:0010 -> Seleccionar estándar

Al elegir el código se pueden ver los límites de protección detallados. Por favor, seleccione "Save&Send" para aplicar el código.

| NO. | Código en LCD           | País/Región       | Comentarios                                                                                                   |
|-----|-------------------------|-------------------|----------------------------------------------------------------------------------------------------|
| 1   | VDE4015                 | Alemania          | Para la red de baja tensión alemana                                                                           |
| 2   | EN50549 PO              | Polonia           | Para la red de baja tensión polaca                                                                            |
| 3   | EN50549 NL              | Países Bajos      | Para la red de baja tensión holandesa                                                                         |
| 4   | EN50438 L               | -                 | Requisito general E N50438.<br>Posible uso en Austria, Chipre, Finlandia,<br>República Checa, Eslovenia, etc. |
| 5   | EIFS- SW                | Suecia            | Para la red de baja tensión sueca                                                                             |
| 6   | France                  | Francia           | Para la red de baja tensión francesa                                                                          |
| 7   | C10/11                  | Bélgica           | Para la red de baja tensión belga                                                                             |
| 8   | NRS097                  | Sudáfrica         | Para la red de baja tensión sudafricana                                                                       |
| 9   | CEI0-21                 | Italia            | Para la red de baja tensión italiana                                                                          |
| 10  | EN50549L<br>(EN50549-1) | -                 | Requisito general E N50549-1 que<br>cumple con los requisitos locales de la<br>mayoría de los países europeos |
| 11  | G98                     | Reino Unido       | Para la red de baja tensión del Reino Unido <16A                                                              |
| 12  | G99                     | Reino Unido       | Para la red de baja tensión del Reino Unido >16A                                                              |
| 13  | G98 NI                  | Irlanda del Norte | Para la red de baja tensión de Irlanda del Norte <16A                                                         |
| 14  | G99 NI                  | Irlanda del Norte | Para la red de baja tensión de Irlanda del Norte >16A                                                         |

## 11. Anexo

| NO. | Código en LCD | País/Región             | Comentarios                                                                                            |
|-----|---------------|-------------------------|----------------------------------------------------------------------------------------------------|
| 15  | User-define   | -                       | Límites de protección personalizados                                                                   |
| 16  | Gen50         | -                       | Generador conectado, con reducción<br>de frecuencia, 50Hz                                              |
| 17  | Gen 60        | -                       | Generador conectado, con reducción<br>de frecuencia, 60Hz                                              |
| 18  | DK1           | Dinamarca Este          | Para la red de baja tensión del este de Dinamarca                                                      |
| 19  | DK2           | Dinamarca<br>Occidental | Para la red de baja tensión del oeste de Dinamarca                                                     |
| 20  | 50438IE       | Irlanda                 | Para la red de baja tensión irlandesa                                                                  |
| 21  | RD1699        | España                  | Para la red de baja tensión española                                                                   |
| 22  | EN50549       | -                       | Requisito general EN50549.<br>Posible uso en Chipre, Finlandia,<br>República Checa, Eslovenia, Jamaica |